CINB SARAL Application (Single User) Process Flow:

# Login through CINB or YonoB

|                     |                                                         |                                            |                                                                                                    | -                                                     |                   |
|---------------------|---------------------------------------------------------|--------------------------------------------|----------------------------------------------------------------------------------------------------|-------------------------------------------------------|-------------------|
| State Bank of India | /corp.onlinesbi.com/saralimps/login.htm                 |                                            | 👻 🔒 STATE BANK OF INDIA [IN] 🖒 Se                                                                                                    | earch D +                                             | 68 23 28 🙂        |
| 👍 🕥 SBI 🕥 Corpre    | g 🗿 FIX YONO 🖉 Anaklyn 🕤 Fix uploader                   | 🕘 State Bank of India 🕥 Corpuser 🖹 LM 📟 yo | ono Business 🕤 Account Opening Form ( 🗃                                                                                                    | YBBI mobile and email test 🌎 saral 🌎 Corpadmin 🌎 Pe   | ositive pay Saral |
|                     | O SRI                                                   |                                            |                                                                                                    | About Outloa P.D.                                     | -                 |
|                     | ONLINE                                                  |                                            |                                                                                                    | About OnlineSDI Porms                                 |                   |
|                     | Home                                                    |                                            |                                                                                                    |                                                       |                   |
| 1.                  |                                                         | 3                                          | 1111111 X X X                                                                                                    |                                                       |                   |
|                     |                                                         |                                            |                                                                                                    |                                                       |                   |
|                     | SA SA                                                   | RAL - A simplified, si                     | ngle user Corporate                                                                                                    |                                                       |                   |
|                     | Inte                                                    | rnet Banking facility for s                | mall entrepreneurs.                                                                                                    | CONTINUE TO LOGIN                                     |                   |
|                     |                                                         |                                            |                                                                                                    |                                                       |                   |
|                     |                                                         |                                            |                                                                                                    | FEATURES                                              |                   |
|                     |                                                         |                                            |                                                                                                    |                                                       |                   |
|                     | ALWAYS                                                  | ALWAYS                                     | NEVER                                                                                                    | NEVER                                                 |                   |
|                     |                                                         |                                            | -                                                                                                    |                                                       |                   |
|                     | keep your computer<br>free of malware                   | change your passwords<br>periodically      | respond to any communication<br>seeking your passwords                                                                                                    | reveal your passwords or<br>card details to anyone    |                   |
|                     |                                                         |                                            |                                                                                                    |                                                       |                   |
|                     |                                                         | FOR YOUR                                   | OWN SECURITY                                                                                                    |                                                       |                   |
|                     |                                                         |                                            |                                                                                                    |                                                       |                   |
|                     | Please ensure the following before logg                 | ing into OnlineSBI                         | Beware of Phishing attacks                                                                                                    |                                                       |                   |
|                     | $\rightarrow$ The URL in your browser address bar begin | s with 'https'.                            | <ul> <li>Phishing is a fraudulent attempt, usually management and exercise information</li> </ul>                                                                                                    | ade through email, phone calls, SMS etc seeking your  |                   |
|                     | → The address or status bar displays the pade           | ock symbol.                                | personal and confidential mormation.                                                                                                    |                                                       | 1404              |
| 🗄 🔎 Type h          | ere to search                                           | 0 🖽 💽 🧮 🖻 🖥                                |                                                                                                    | 👱 👼 🛃 🔹 🔤 🔩 ENG 2                                     | 14.04             |
|                     |                                                         |                                            |                                                                                                    |                                                       |                   |
|                     | //corp.onlinesbi.com/saralimps/login.htm                |                                            | A Identified by DigiCert Global Root G2                                                                                                    | earch Q +                                             | • □ ×             |
| State Bank of India | ×                                                       |                                            |                                                                                                    |                                                       |                   |
| 👍 😗 SBI 😗 Corpre    | g 🗿 FIX YONO ខ Anaklyn 🕤 Fix uploadei                   | 📄 State Bank of India 🌎 Corpuser 🖹 LM 📟 yo | ono Business 🕤 Account Opening Form ( 👸                                                                                                    | YBBI mobile and email test 🌎 saral 🎧 Corpadmin 🌎 Pe   | ositive pay Saral |
|                     | O SBI                                                   |                                            |                                                                                                    | About OnlineSBI Forms                                 | -                 |
|                     | ONLINE                                                  |                                            |                                                                                                    | About Online Stor 1 offis                             |                   |
|                     | Home                                                    |                                            |                                                                                                    |                                                       |                   |
| l.                  | Login to Corporate Internet Banking                     |                                            |                                                                                                    | Welcome to Corporate Internet Banking                 |                   |
|                     | Cogni to corporate internet banking                     | 201. E                                     |                                                                                                    | income to corporate memory burning                    |                   |
|                     | Username*                                               | suve.)                                     |                                                                                                    |                                                       |                   |
|                     | saralcom                                                | New User Activation                        |                                                                                                    |                                                       |                   |
|                     | Password*                                               | Unlock User ID                             | All and the second second                                                                                                    |                                                       |                   |
|                     | ******                                                  | •                                          |                                                                                                    |                                                       |                   |
|                     | Login Poset                                             | Enable Virtual Keyboard                    | and the second second se |                                                       |                   |
|                     | Login Reset                                             |                                            | J.C.                                                                                                    |                                                       |                   |
|                     | For better security use the Online Virtual Keyl         | poard to login. More                       |                                                                                                    |                                                       |                   |
|                     |                                                         |                                            |                                                                                                    |                                                       |                   |
|                     |                                                         |                                            |                                                                                                    |                                                       |                   |
|                     |                                                         |                                            |                                                                                                    |                                                       |                   |
|                     | NEVED respond to any popular amail.                     | MC or phone                                | This                                                                                                    | aits is partified by Variaira as a secure and trusted |                   |
|                     | call, no matter how appealing or official lo            | oking, seeking                             | About Phishing This site.                                                                                                    | All information sent or received in this site is      |                   |
|                     | your personal information such as userna                | me, password Management<br>Security Tins   | FAQ encr                                                                                                    | rypted using 256-bit encryption                       |                   |
|                     | (s), mobile number, ATM Card detail                     | ls, etc. Such                              | 0.000                                                                                                    |                                                       |                   |
| - 0 - ·             | communications are sent or created by                   | fraudsters to                              |                                                                                                    |                                                       | 14:05             |
| D lype h            | iere to search                                          |                                            | · 🦉 🖉 💆 🛄                                                                                                    |                                                       | 18-06-2021 📆      |

## Click on e-Services & Enquiries

|                         | O C Anakiyn 😗 Fix upidader C Si     | ate Bank of India 😗 Corpuser 📔 LM          | gyono Business 😗 Account Opening Fi | orm ( 📔 YBBI mobile and email test      | g saral g Corpadmin g Po   |
|-------------------------|-------------------------------------|--------------------------------------------|-------------------------------------|-----------------------------------------|----------------------------|
| YONG                    |                                     |                                            |                                     | Welcome to SARAL Know More<br>saralcom1 | 6 % 0                      |
| Quick Links >           |                                     |                                            |                                     |                                         | 28-Jun-2021 [02:05 PM IST] |
| (D)<br>My Accounts      | You are here: / My Accounts /       | Account Summary                            |                                     |                                         |                            |
| Payments /<br>Transfers | Mail Alert: You have 5 unr          | ead mails. Please click here to read them. |                                     |                                         | ×                          |
|                         | Account Summary                     |                                            |                                     |                                         |                            |
|                         | Standing Instructions               | CA/OD/CC etc.)                             |                                     |                                         |                            |
| e-SDices &              | Status Enquiry 10                   | Branch                                     | Available Balance                   | Transactions                            |                            |
| Enquiries               | Scheduled Transactions              | NASIK TREASURY                             | Click here for balance              | Click here for last 10 transactions     |                            |
|                         | Reprint EPFO Challan                | NASIK TREASURY                             | Click here for balance              | Click here for last 10 transactions     |                            |
|                         |                                     | NASIK TREASURY                             | Click here for balance              | Click here for last 10 transactions     |                            |
| e-Tax                   | Transaction                         | NACK TOP ACLOY                             | Click here for balance              | Click here for last 10 transactions     |                            |
| e-Tax                   | Limit/Charges                       | NASIK TREASURT                             |                                     |                                         |                            |
| e-Tax                   | Limit/Charges Reprint GSTIN Invoice | NASIK TREASURY                             | Click here for balance              | Click here for last 10 transactions     |                            |

Click on Positive Pay Cheque Facility:-

| 🕤 State Bank of India<br>👍 🕦 SBI 😗 Corpre | × 🛄<br>eg 🗃 FIX YONO                                                                                                    | 🗃 Anaklyn 🌎 Fix uploader ខ State Bank of India 🌘                                                                                                    | 🕽 Corpuser 🕘 LM 📟 yono Business 😗 Account Opening F                                                                                                    | orm ( 🕘 YBBI mobile and email test 🌘                                                                                                    | 🍞 saral 🌎 Corpadmin 🌎 I   | Positive pay Saral |
|-------------------------------------------|----------------------------------------------------------------------------------------------------|----------------------------------------------------------------------------------------------------|----------------------------------------------------------------------------------------------------|----------------------------------------------------------------------------------------------------|---------------------------|--------------------|
| · · · · · · · · · · · · · · · · · · ·     | YONO                                                                                                    | O SBI                                                                                                    |                                                                                                    | Welcome to SARAL Know More<br>saralcom1                                                                                                    | ©%心                       |                    |
|                                           | Quick Links >                                                                                                    |                                                                                                    |                                                                                                    | 28                                                                                                    | l-Jun-2021 [02:05 PM IST] |                    |
|                                           | My Accounts<br>My Accounts<br>Payments /<br>Transfers<br>Bill Payments<br>Bill Payments<br>Bill Payments<br>Bill Payments<br>Bill Payments<br>Chapters<br>Chapters<br>Ch | You are here: / e-Services & Enquiries  e-Services and Enquiries  file  standing instruction  Reprint EPFO Challan  Compared Service  Concepts Book request | Status Enquiry         Image: Status Enquiry         Image: | Scheduled Transactions  Control of the section of the section of | e<br>By<br>By             |                    |
| . O Turach                                | e-Fixed Deposit                                                                                                    |                                                                                                    |                                                                                                    |                                                                                                    |                           | 14:05              |

For Registration of Account for positive pay, click on Account Registration

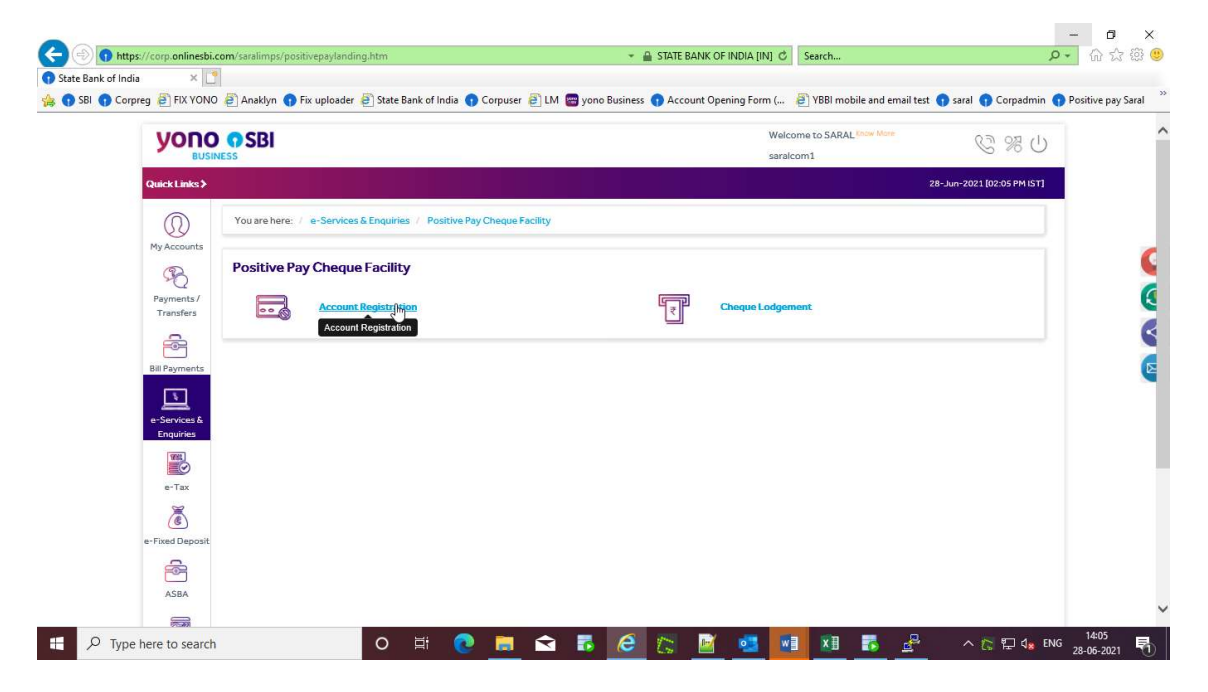

### All Cheques:

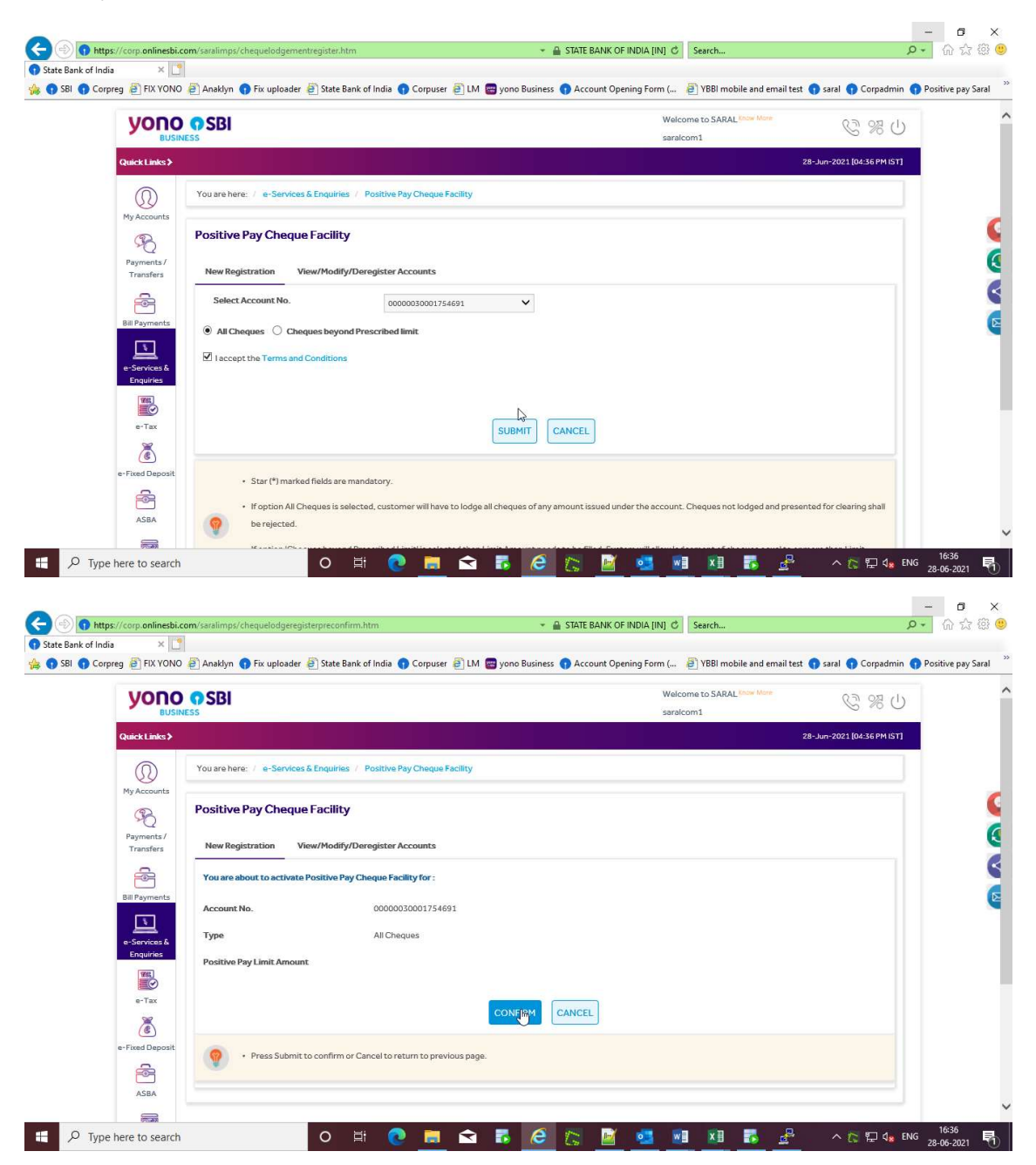

| 07                                                                                                    | Previous Next Options V No matches found                                                                                                    | North Statement Parameter                                                                                                    |                                                                                                    |
|----------------------------------------------------------------------------------------------------|----------------------------------------------------------------------------------------------------|----------------------------------------------------------------------------------------------------|----------------------------------------------------------------------------------------------------|
| yor                                                                                                    |                                                                                                    | Welcome to SARAL Convention                                                                                                    | 0 % 2                                                                                                    |
| Quick Link                                                                                                    |                                                                                                    |                                                                                                    | 28-Jun-2021 [04:36 PM IST]                                                                                                    |
|                                                                                                    | You are here: / e-Services & Enquiries / Positive Pay Cheque Facility                                                                                                    |                                                                                                    |                                                                                                    |
| My Accoun                                                                                                    | Positive Pay Cheque Facility                                                                                                    |                                                                                                    |                                                                                                    |
| Payments<br>Transfers                                                                                                    | New Registration View/Modify/Deregister Accounts                                                                                                    |                                                                                                    |                                                                                                    |
| 2                                                                                                    | High security transaction password                                                                                                    |                                                                                                    |                                                                                                    |
| Bill Paymen                                                                                                    | s Enter OTP generated from State Bank Secure                                                                                                    |                                                                                                    |                                                                                                    |
| e-Services<br>Enquiries                                                                                                    | Enter High Security Password *                                                                                                    | \$                                                                                                    |                                                                                                    |
| No.                                                                                                    | CO                                                                                                    | JEIRM RESET                                                                                                    |                                                                                                    |
| e-Tax                                                                                                    |                                                                                                    |                                                                                                    |                                                                                                    |
| e-Fixed Dep                                                                                                    | ait                                                                                                    |                                                                                                    |                                                                                                    |
| <b>F</b>                                                                                                    |                                                                                                    |                                                                                                    |                                                                                                    |
| ASBA                                                                                                    | rch O 🛱 💽 💆 👼                                                                                                    |                                                                                                    | ∧ 🛜 ঢ় d★ ENG                                                                                                    |
| ASBA<br>the here to sea<br>tips://corp.onlin<br>dia                                                                                                    | rch O H O E State Bank of India O Corpuser 2 LM 🗃 yon                                                                                                    | C INDIA [IN] C Search                                                                                                    | へ 🏠 🌄 🔩 ENG<br>ター<br>t <b>①</b> saral <b>①</b> Corpadmin <b>①</b>                                                                                                    |
| ASBA<br>ee here to see<br>ps://corp.onlin<br>dia ><br>rpreg PIX Y<br>7                                                                                                    | rch O H O H C M C Corpuser                                                                                                    | C State BANK OF INDIA [IN] C Search                                                                                                    | ^ 는 딛 d★ ENG<br>오・<br>st ੍ saral () Corpadmin ()                                                                                                    |
| ASBA<br>e here to sea<br>ps://corp.onlin<br>dia ><br>proreg @ FIX Y<br>7                                                                                                    | rch O H C R Corpuser 5<br>Sbicom/Saralimps/ppschequeregistersmsconfirm.htm<br>Sbicom/Saralimps/ppschequeregistersmsconfirm.htm<br>Sbicom/Saralimps/ppschequeregistersmsconfirm.htm<br>Previous Next 2 Options ~ 1<br>Previous Next 2 Options ~ 1<br>SBI<br>USINESS                                                                                                    | C State BANK OF INDIA [IN] C Search<br>Business Account Opening Form ( 2) YBBI mobile and email te<br>Welcome to SARAL Source tells<br>saralcom 1                                                                                                    | へ 伝 早 4。ENG<br>ター<br>et ① saral ① Corpadmin ①                                                                                                    |
| ASBA<br>e here to sea<br>ps://corp.onlin<br>dia<br>propeg @ FIX Y<br>7<br>Quick Link                                                                                                    | rch O H O D Corpuser State Bank of India O Corpuser D LM O you<br>Previous Next Options +<br>Con SBI<br>Dantess                                                                                                    | C STATE BANK OF INDIA (IN) C Search<br>o Business Account Opening Form ( P YBBI mobile and email ter<br>Welcome to SARAL free term<br>saralcom 1                                                                                                    | ∧ <a>ि <a>ि <a>Corpadmin</a>  xt <a>The steel</a> <a>Corpadmin</a>  xt <a>Corpadmin</a>  xt <a>Corpadmin</a></a></a>                                                                                                    |
| ASBA<br>e here to see<br>ps://corp.anlin<br>iia ><br>rpreg @ FX.Y<br>7<br>Quick Link<br>Wy Account                                                                                                    | rch O H C E Corpuser 5<br>sbicom/saralimps/ppschequeregistersmsconfirm.htm Sbicom/saralimps/ppschequeregistersmsconfirm.htm NNO Anakkyn P Fix uploader @ State Bank of India @ Corpuser @ LM @ yon Previous Next 2 Options ~ 1 Previous Next 2 Options ~ 1 No P SBI USINESS You are here:: / e-Services & Enquiries / Positive Pay Cheque Facility                                                                                                    | C State BANK OF INDIA [IN] C Search<br>Business Account Opening Form ( 2) YBBI mobile and email ter<br>Welcome to SARAL Source terms<br>saralcom1                                                                                                    | へ た 記 4。 ENG<br>ス<br>は ① saral ① Corpadmin ①<br>() 28-Jun-2021 [04:37 PM [51]                                                                                                    |
| ASBA<br>e here to see<br>ps://corp.onlin<br>dia ><br>rpreg @ FIX Y<br>Cuick Link<br>Wy Accoun<br>Wy Accoun                                                                                                    | rch O H O D Corpuser S LM C you<br>sbi.com/saralimps/ppschequeregistersmsconfirm.htm<br>DND @ Anaklyn @ Fix uploader @ State Bank of India @ Corpuser @ LM C you<br>Previous Next   @ Options ~  <br>Constructions SBI<br>Vou are here: / e-Services & Enquiries / Positive Pay Cheque Facility<br>Positive Pay Cheque Facility                                                                                                    | C STATE BANK OF INDIA [IN] C Search<br>Business Account Opening Form ( P YBBI mobile and email ter<br>Welcome to SARAL ( Kernet and search and search | ∧ ि ₽ 4. ENG xt • saral • Corpadmin • 28-Jun-2021 [04:37 PM [51]                                                                                                    |
| ASBA<br>e here to see<br>ps://corp.onlin<br>dia ><br>former in the second<br>dia ><br>former in the second<br>My Account<br>My Account<br>Payments<br>Transfers                                                                                                    | rch O H C State Bank of India Corpuser & M Synon<br>Sbicom/Saralimps/ppschequeregistersmsconfirm.htm<br>Sbicom/Saralimps/ppschequeregistersmsconfirm.htm<br>NO Anakkyn P Fix uploader State Bank of India Corpuser M Synon<br>Previous Next D Options ~ 1<br>Previous Next D Options ~ 1<br>Vou are here: / e-Services & Enquiries / Positive Pay Cheque Facility<br>Positive Pay Cheque Facility<br>New Registration View/Modify/Deregister Accounts                                                                                                    | C StATE BANK OF INDIA [IN] C Search<br>Business Account Opening Form ( 2) YBBI mobile and email ter<br>Welcome to SARAL Source terms<br>saralcom1                                                                                                    | <ul> <li>∧ () () () () () () () () () () () () ()</li></ul>                                                                                                    |
| ASBA ASBA ps://corp.onlin ps://corp.onlin dia ps://corp.onlin dia ps://corp.onlin ps://corp.onlin dia ps://corp.onlin dia ps:/                                                                                                    | rch O H O D Corpuser S State Bank of India O Corpuser O LM O you<br>Previous Next O Options O D D Options O D D Options O D D Options O D D Options O D D Options O D D Options O D D Options O D D Options O D D Options O D D Options O D Options Options Options O D Options O D Options Options O D Options Opti | Image: State BANK OF INDIA [IN]       Search         Image: State BANK OF INDIA [IN]       Search         Image: State BANK OF INDIA [IN]       Search         Image: State BANK OF INDIA [IN]       Search         Image: State BANK OF INDIA [IN]       Search         Image: State BANK OF INDIA [IN]       Search         Image: State BANK OF INDIA [IN]       Search         Image: State BANK OF INDIA [IN]       Search         Image: State Bank of the State Bank of the St                                                                                                    | <ul> <li>▲ </li> <li>▲ </li> <li></li></ul>                                                                                                    |
| ASBA<br>e here to see<br>ps://corp.onlin<br>dia >><br>7<br>7<br>7<br>7<br>7<br>7<br>7<br>7<br>7<br>7<br>7<br>7<br>7<br>7<br>7<br>7<br>7<br>7                                                                                                    | rch O E O E O E O E O E O E O E O E O E O                                                                                                    | Image: State Bank OF INDIA [IN]       Search         Image: State Bank OF INDIA [IN]       Search         Image: State Bank OF INDIA [IN]       Search         Image: Bank OF INDIA [IN]       Search         Image: Bank OF INDIA [IN]       S                                                                                                    | <ul> <li>∧      <li>♀     <li>↓     <li>↓      <li>↓      <li>↓     </li> <li>↓     </li> <li>↓      </li> <li>↓      </li> <li>↓      </li> <li>↓     </li> <li>↓      </li> <li>↓      </li> <li>↓      </li> <li>↓     </li> <li>↓      </li> <li>↓      </li> <li>↓</li></li></ul>                                                                                                    |
| ASBA<br>e here to see<br>ps://corp.onlin<br>dia ><br>prpreg @ FX.V<br>7<br>7<br>7<br>7<br>7<br>7<br>7<br>7<br>7<br>7<br>7<br>7<br>7<br>7<br>7<br>7<br>7<br>7<br>7                                                                                                    | rch O H O Dev Corpuser Corpuser Corpuse   | Scompleted successfully.                                                                                                    | <ul> <li>▲ </li> <li>▲ </li> <li></li></ul>                                                                                                    |
| ASBA<br>ASBA<br>e here to see<br>ps://corp.onlin<br>dia<br>ps://corp.onlin<br>file<br>ps://corp.onlin<br>ps://corp.onlin<br>ps://corp.<br>ps://corp.<br>p | rch O H O D O O O O O O O O O O O O O O O O                                                                                                    | C STATE BANK OF INDIA [IN] C Search<br>Business Account Opening Form ( P YBBI mobile and email ter<br>Welcome to SARAL Search<br>saralcom1                                                                                                    | <ul> <li>▲ </li> <li>▲ </li> <li></li></ul>                                                                                                    |
| ASBA<br>e here to see<br>services partial<br>dia >><br>preg @ FixY<br>r<br>Guick Linkk<br>My Accoun<br>My Accoun<br>My Accoun<br>My Accoun<br>Bil Payments<br>Transfers<br>Calick Linkk<br>Bil Payments<br>Calick Linkk<br>Calick Linkk                                                                                                    | rch C II C III C III C III C III C IIII C IIII C IIII C IIIII C IIIII C IIIII C IIIIII                                                                                                    | S completed successfully.                                                                                                    | <ul> <li>▲ (2 NG)</li> <li>▲ (2 NG)</li></ul> |

Cheque beyond Prescribed limit:

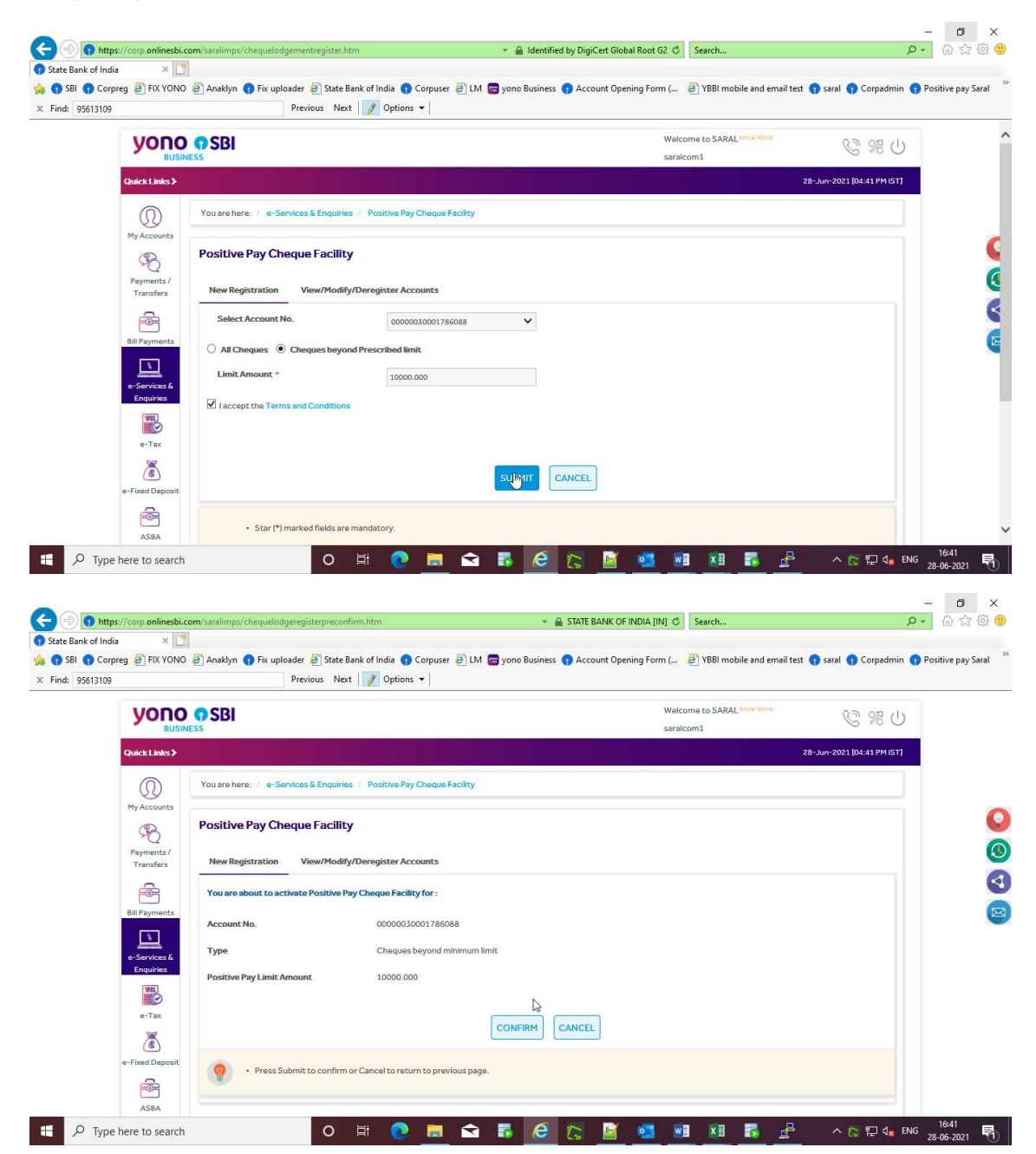

|                                                                                                    | bi.com/saralimps/sendsmsppsregisterotp.htm 👻 🔒 Identified by                                                                               | DigiCert Global Root G2 🖒 Search                                                                                                    | <b>户</b> 命 ☆ 戀                                                                                      |
|----------------------------------------------------------------------------------------------------|----------------------------------------------------------------------------------------------------|----------------------------------------------------------------------------------------------------|----------------------------------------------------------------------------------------------------|
| itate Bank of India ×<br>SBI () Corpreg () FIX YC<br>Find: 11192523                                                                                                    | 🛄<br>NO 🗿 Anaklyn 🌒 Fix uploader 🗿 State Bank of India 🌒 Corpuser 🗿 LM 🚍 yono Business 🌒<br>Previous Next   💋 Options 👻   No matches found | Account Opening Form ( 🗿 YBBI mobile and email test                                                                                                | 🌒 saral 🌒 Corpadmin 🌒 Positive pay Saral                                                            |
| yon                                                                                                    |                                                                                                    | Welcome to SARAL foor labor                                                                                                    | 0 % 2                                                                                               |
| Quick Links                                                                                                    |                                                                                                    |                                                                                                    | 8-Jun-2021 [04:41 PM IST]                                                                           |
| Ø                                                                                                    | You are here: / e-Services & Enquiries / Positive Pay Cheque Facility                                                                      |                                                                                                    |                                                                                                    |
| Payments /<br>Transfers                                                                                                    | Positive Pay Cheque Facility New Registration View/Modify/Deregister Accounts                                                              |                                                                                                    |                                                                                                    |
| 6                                                                                                    | High security transaction password                                                                                                    |                                                                                                    |                                                                                                    |
| Bill Payment                                                                                                    | Enter OTP generated from State Bank Secure                                                                                                 |                                                                                                    |                                                                                                    |
| e-Services &<br>Enquiries                                                                                                    | Enter High Security Password *                                                                                                    |                                                                                                    |                                                                                                    |
| e-Tax                                                                                                    | CONFIRM                                                                                                    | SET                                                                                                    |                                                                                                    |
| ٢                                                                                                    |                                                                                                    |                                                                                                    |                                                                                                    |
| e-Fixed Depo                                                                                                    | a                                                                                                    |                                                                                                    |                                                                                                    |
| ASBA                                                                                                    |                                                                                                    |                                                                                                    |                                                                                                    |
|                                                                                                    |                                                                                                    |                                                                                                    |                                                                                                    |
| ) (+) https://corp.online<br>ate Bank of India ×<br>) SBI () Corpreg (+) FIX YC                                                                                                    | bi.com/saralimps/ppschequeregistersmsconfirm.htm                                                                                           | ATE BANK OF INDIA [IN] C Search<br>Account Opening Form ( ) YBBI mobile and email test                                                             | ー 日 2<br>ター 命 会 個<br>9 saral ● Corpadmin ● Positive pay Saral                                       |
| thtps://corp.online tate Bank of India     SBI © Corpreg PIX YC ind: 11192523                                                                                                    | bi.com/saralimps/ppschequeregistersmsconfirm.htm                                                                                           | ATE BANK OF INDIA [IN] C Search<br>Account Opening Form ( P YBBI mobile and email test<br>Welcome to SABAL Your Ware                               | - 명 2<br>오 - 슈 ☆ 영<br>9 saral @ Corpadmin @ Positive pay Saral                                      |
| Image: https://corp.online       ste Bank of India       > SBI       Orapreg       Image: Image: Ima                                                                                                    | bi.com/saralimps/ppschequeregistersmsconfirm.htm                                                                                           | ATE BANK OF INDIA [IN] C Search<br>Account Opening Form ( ) YBBI mobile and email test<br>Welcome to SARAL come More<br>saratcom1                  | ー で :<br>P・ 命 会 管<br>f saral f Corpadmin f Positive pay Saral                                       |
| O https://corp online te Bank of India ×     SBI @ Corpreg @ FIX YC     did: 11192523     Quick Links                                                                                                    | bi.com/saralimps/ppschequeregistersmsconfirm.htm                                                                                           | ATE BANK OF INDIA [IN] C Search<br>Account Opening Form ( ) YBBI mobile and email text<br>Welcome to SARAL for the sarak<br>sarakom1               | - ♂ ☆ @<br>> saral ● Corpadmin ● Positive pay Saral                                                 |
| Phtps://corp.online     Att ps://corp.online     Sel      Corpreg      FX YC     Indi     11192523      VO     Wy Account                                                                                                    | bicom/saralimps/ppschequeregistersmsconfirm.htm                                                                                            | ATE BANK OF INDIA [IN] C Search<br>Account Opening Form ( ) YBBI mobile and email test<br>Welcome to SARAL come toos<br>saratcom1                  | - 了 :                                                                                               |
| https://corp online ste Bank of India × ste Corpeg  FIX YC red the final of the fixed of the fixed of the f                        | bicom/seralimps/ppschequeregistersmsconfirm.htm                                                                                            | ATE BANK OF INDIA [IN] C Search<br>Account Opening Form ( P YBBI mobile and email text<br>Welcome to SARAL from them<br>saralcom1                  | - ☐ : :                                                                                             |
| Phttps://corp.online to Bank of India     Sill ① Corpreg ④ FXX VC     India     ThisS223      Queck Links     Py Account     Py Account     Porter Links     Payments /     Transfers                                                                                                    | bicom/saralimps/ppschequeregistersmsconfirm.htm                                                                                            | ATE BANK OF INDIA [IN] C Search<br>Account Opening Form ( P YBBI mobile and email test<br>Welcome to SARAL (Searchine<br>saraicom1                 | - 『 :<br>シー @ ☆ 徳<br>う saral @ Corpadmin @ Positive pay Saral<br>登 2012 [06:41 PP4 IST]             |
|                                                                                                    | bicom/saalimps/ppschequeregistersmsconfirm.htm                                                                                             | ATE BANK OF INDIA [IN] C Search<br>Account Opening Form ( P YBBI mobile and email test<br>Welcome to SARAL (See Now<br>saraicom1                   | - 百 ;                                                                                               |
| A https://corp.online ate Bank of India     SB     SB     Corpreg      FX YC     Add     T119523      Cutck Linke     Wy Account     Wy Account     Bul Payments     Bul Payment     Bul Payment     SU                                                                                                    | bicom'satilimps/ppschequeregistersmsconfirm.htm                                                                                            | ATE BANK OF INDIA [IN] C Search<br>Account Opening Form ( ) YBBI mobile and email test<br>Welcome to SARAL (New More<br>saraicom1                  | - で ;<br>- ☆ ②<br>• saral ① Corpadmin ① Positive pay Saral<br>• 3 2021 104:41 PM IST                |
| Attps://corp.online      Att Bank of India     Att Bank of India     State     State     St | bicom/saralimps/ppschequeregistersmsconfirm.htm                                                                                            | ATE BANK OF INDIA [IN] C Search<br>Account Opening Form ( P YBBI mobile and email test<br>Welcome to SARAL insertion<br>saraicom1 3                | - 『 ;                                                                                               |
| Pintps://corp.online     te Bank of India         x     Sal      Corperg      FIX VC     India     II112523      VOO     VOO      | bicom/statilings/ppschequeregistersmsconfirm.htm                                                                                           | ATE BANK OF INDIA [IN] C Search<br>Account Opening Form ( ) YBBI mobile and email test<br>Welcome to SARAL come More<br>saraicom1                  | - □ ;                                                                                               |
| Integrity // corporatione<br>are Bank of India SBI © Corperg © FIX VC<br>India 11192233 Centre Links Work Links Wy Account Wy Account Bill Payments Encludes Bill Payments Encludes Encludes Enclud                                                                                                    | bicom/saralings/ppschequeregistesms.confirm.htm                                                                                            | ATE BANK OF INDIA [IN] C Search<br>Account Opening Form ( P YBBI mobile and email test<br>Welcome to SARAL (see them<br>saralcom1 2<br>ccessfully. | ー 日 :<br>ア・ 市 ☆ 徳<br>の saral ① Corpadmin ① Positive pay Saral<br>② ※ ひ<br>6->un-2021 [04:41 PM IST] |

P Type here to search

O 🛱 💽 🧮 🚘 💀 🧟 🌠 🦉 🥶 💶 🗷 💀 🖧 🔨 🖓 🚛 NG 🔒

### View/Modify/Deregister Accounts:

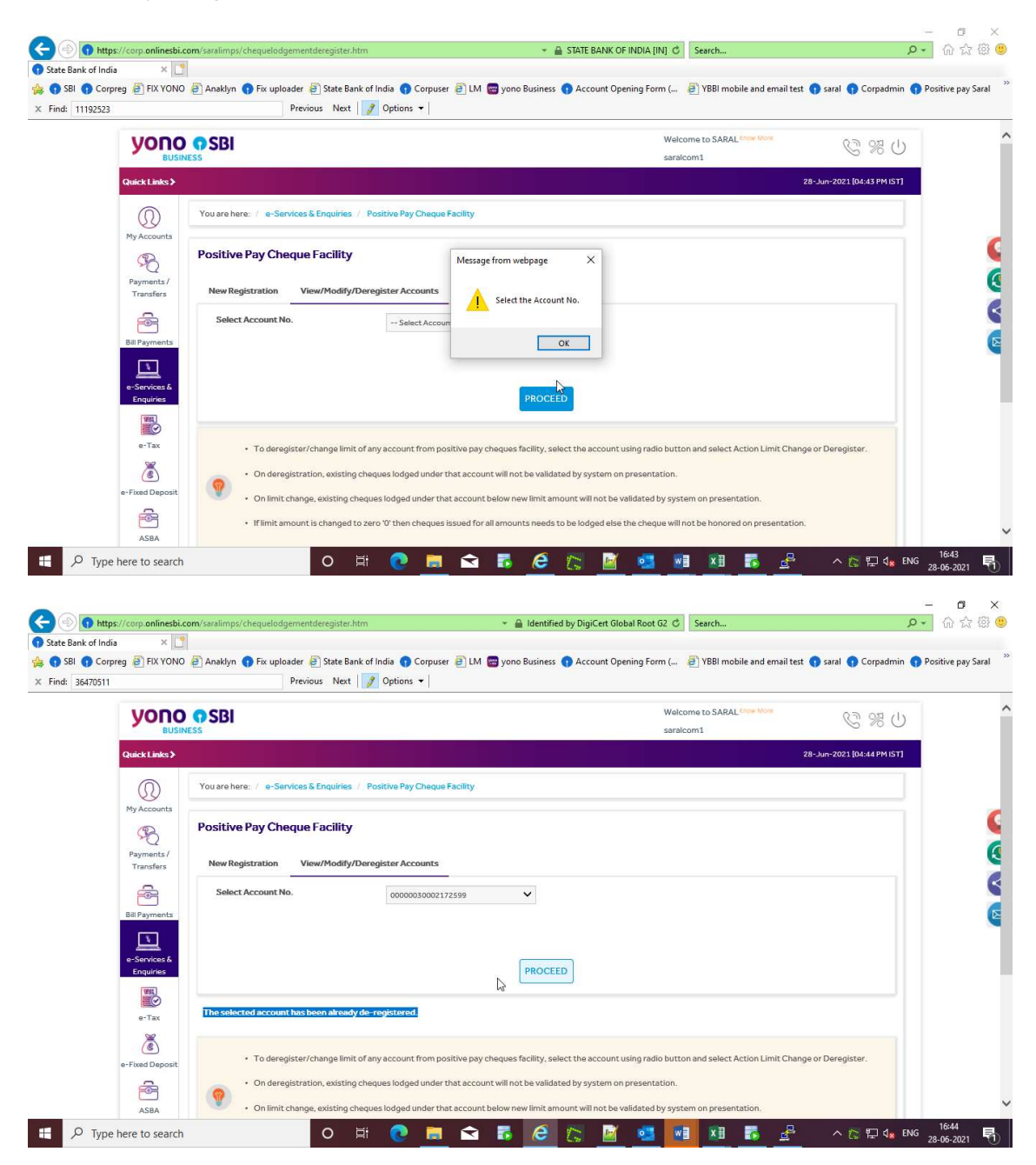

# Modify(Limit Change):

| https://corp.or<br>ak of India                                                                                                    | onlinesbi.com/saralin                                                                                                    | ps/chequelodgementdereg                                                                                                    | ister.htm                                                                                                    | 👻 🚔 STATE BANK OF INDIA                                                                                | (IN) C Search                                                                                                    | P- 份 1                                                                                                    |
|----------------------------------------------------------------------------------------------------|----------------------------------------------------------------------------------------------------|----------------------------------------------------------------------------------------------------|----------------------------------------------------------------------------------------------------|----------------------------------------------------------------------------------------------------|----------------------------------------------------------------------------------------------------|----------------------------------------------------------------------------------------------------|
| Corpreg 🗿 FL<br>6470511                                                                                                    | FIX YONO 餐 Anakl                                                                                                    | /n 🕤 Fix uploader 🤌 Sta<br>Previous J                                                                                                    | ste Bank of India 🌒 Corpuser 👩 LM 🚦<br>Next   📝 Options 👻                                                                                                    | 🗃 yono Business 🌎 Account Opening I                                                                    | orm ( 🗿 YBBI mobile and email test                                                                                                 | 🕤 saral 🌎 Corpadmin 🅤 Positive p                                                                                                    |
| yc                                                                                                    |                                                                                                    | l.                                                                                                    |                                                                                                    |                                                                                                    | Welcome to SARAL Crow More                                                                                                    | 0 % 2                                                                                                    |
| Quick L                                                                                                    | Links <b>&gt;</b>                                                                                                    |                                                                                                    |                                                                                                    |                                                                                                    |                                                                                                    | 28-Jun-2021 [04:45 PM IST]                                                                                                    |
| 0                                                                                                    | You are                                                                                                    | here: / e-Services & Enqu                                                                                                    | uiries / Positive Pay Cheque Facility                                                                                                    |                                                                                                    |                                                                                                    |                                                                                                    |
| My Acco                                                                                                    | Posit                                                                                                    | ve Pay Cheque Faci                                                                                                    | ility                                                                                                    |                                                                                                    |                                                                                                    |                                                                                                    |
| Payme<br>Trans                                                                                                    | ents/<br>sfers New                                                                                                    | Registration View/Mc                                                                                                    | odify/Deregister Accounts                                                                                                    |                                                                                                    |                                                                                                    |                                                                                                    |
| 6                                                                                                    | Se                                                                                                    | ect Account No.                                                                                                    | 00000030001786088                                                                                                    | <b>~</b>                                                                                               |                                                                                                    |                                                                                                    |
| Bill Payn                                                                                                    | yments                                                                                                    |                                                                                                    |                                                                                                    |                                                                                                    |                                                                                                    |                                                                                                    |
| e-Servi<br>Enqui                                                                                                    | vices &<br>uiries                                                                                                    |                                                                                                    |                                                                                                    | PROFEED                                                                                                |                                                                                                    |                                                                                                    |
| a second                                                                                                    | 0                                                                                                    |                                                                                                    |                                                                                                    |                                                                                                    |                                                                                                    |                                                                                                    |
| e-Ta                                                                                                    | Tax                                                                                                    | To deregister/change                                                                                                    | e limit of any account from positive pay cl                                                                                                    | heques facility, select the account using n                                                            | adio button and select Action Limit Chan                                                                                           | ge or Deregister.                                                                                                    |
| e-Fixed [                                                                                                    | B)<br>Deposit                                                                                                    | On deregistration, ex                                                                                                    | disting cheques lodged under that account                                                                                                    | t will not be validated by system on prese                                                             | ntation.                                                                                                    |                                                                                                    |
| 6                                                                                                    | à l                                                                                                    | If limit amount is char                                                                                                    | noed to zero '0' then cheques issued for a                                                                                                    | ll amounts needs to be lodged else the ch                                                              | adua will not be honored on presentation                                                                                           |                                                                                                    |
|                                                                                                    |                                                                                                    |                                                                                                    |                                                                                                    |                                                                                                    |                                                                                                    |                                                                                                    |
| Type here to                                                                                                    | iBA search                                                                                                    | 0                                                                                                    |                                                                                                    | 🐻 🧀 🕞 🔛 🧕                                                                                              | til de Sanch                                                                                                    | ^ ि ₽ 4. ENG 28-06-20                                                                                                    |
| Type here to Type here to the type here to the type here                                                                                                    | iBA<br>o search<br>onlinesbi.com/saralin<br>×                                                                                                    | ups/chequelodgementdereg                                                                                                    | ister.htm                                                                                                    | <ul> <li>A Identified by DigiCert Global Ro</li> </ul>                                                 | ot 62 C Search                                                                                                    | へ に 記 4 ENG 1645<br>28-06-20<br>タマ 命 1                                                                                                    |
| Type here to Type here to the findia Corpreg                                                                                                    | o search                                                                                                    | ps/chequelodgementdereg<br>m fr: uploader a Sta<br>Previous 1                                                                                                    | ister.htm<br>tet Bank of India  © Corpuser  © LM (<br>Next    ? Options ~                                                                                                    | <ul> <li>Aldentified by DigiCert Global Ro</li> <li>yono Business () Account Opening I</li> </ul>      | ot 62 C Search                                                                                                    | へ C                                                                                                    |
| Type here to     Type here to     thttps://corp.or     ik of India     Corpreg      FI     6470511                                                                                                    | BA<br>p search<br>milinesbi.com/saralin<br>KIX YONO P Anaki                                                                                                    | m Fix uploader i fix uploader i fix | ister.htm<br>ister.htm<br>te Bank of India                                                                                                    | <ul> <li>A Identified by DigiCert Global Ro</li> <li>yono Business</li></ul>                           | ot 62 C Search                                                                                                    | ヘ C                                                                                                    |
| Ast<br>Type here to<br>the findia<br>Corpreg FI<br>6470511<br>My Acco                                                                                                    | a search                                                                                                    | ps/chequelodgementdereg<br>m fix uploader fi Sta<br>Previous 1<br>here: / e-Services & Enqu                                                                                                    | ister.htm<br>ister.htm<br>Next   2 Options ~  <br>uiries / Positive Pay Cheque Facility<br>Ility.                                                                                                    | <ul> <li>Identified by DigiCert Global Ro</li> <li>yono Business (Account Opening I</li> </ul>         | ot 62 C Search                                                                                                    | ヘ ☆ 記 4★ ENG 1645<br>23-06-20<br>・ C<br>ア・ ① 1<br>● saral ● Corpadmin ● Positive p                                                                                                    |
| Type here to Type here to the of India Corpreg                                                                                                    | Desearch                                                                                                    | ps:/chequelodgementdereg<br>m • Fix uploader @ Sta<br>Previous 1<br>here: / e-Services & Enqu<br>ve Pay Cheque Faci<br>Designation - Viewald                                                                                                    | H       Image: Computer Part of the part of the pa                                                                                                    | <ul> <li>Identified by DigiCert Global Ro</li> <li>yono Business</li></ul>                             | at 62 C Search                                                                                                    | へ C                                                                                                    |
| Type here to     Type here to     type here to     t                                                                                                    | Analysis and a search and a search and a sea                                                                                                    | ps/chequelodgementdereg<br>m fix uploader i sta<br>Previous 1<br>here: / e-Services & Enqu<br>ve Pay Cheque Faci<br>Registration View/Mc<br>ect Account No.                                                                                                    | ister.htm<br>ister.htm<br>istor.htm<br>istor.htm<br>istor.htm | <ul> <li>Identified by DigiCert Global Ro</li> <li>yono Business</li></ul>                             | ot G2 C Search                                                                                                    | <ul> <li>C I 4 ENG 23-06-20</li> <li>- C</li> <li>- C</li></ul>       |
| Ass<br>Type here to<br>the of India<br>Corpres P Fi<br>6470511<br>My Acco<br>Payme<br>Transi<br>Bill Paym                                                                                                    | BA<br>Descarch<br>Descarch<br>Descarch<br>Descarch<br>Posit<br>Descarch<br>Posit<br>New<br>Se<br>Se<br>Se<br>Se<br>Se<br>Se<br>Se<br>Se                                                                                                    | ps/chequelodgementdereg<br>m Fix uploader first star<br>Previous 1<br>here: / e-Services & Enqu<br>ve Pay Cheque Faci<br>Registration View/Mc<br>ect Account No.                                                                                                    | Initial Computer       Image: Computer Image: Computer Image: Computer Image: Computer Image: Computer Image: Computer Image: Computer Computer                                                                                                    | <ul> <li>Identified by DigiCert Global Ro</li> <li>yono Business</li> <li>Account Opening I</li> </ul> | at 62 C Search                                                                                                    | ▲ ENG 1645<br>23-06-20 - C - C • G • Saral ● Corpadmin ● Positive p                                                                                                    |
| Ass<br>Type here to<br>Type here to<br>the of India<br>Corpreg P FI<br>S470511<br>Corpreg P FI<br>Payme<br>Transl<br>Ball Paym<br>Ball Paym<br>Ball Paym<br>Ball Paym<br>Ball Paym                                                                                                    | BA<br>D search<br>Search<br>Search | ps/chequelodgementdereg<br>m Fix uploader Sta<br>Previous 1<br>here: / e-Services & Enqu<br>ve Pay Cheque Faci<br>Registration View/Mc<br>ect Account No.                                                                                                    | Iter.htm         Iter.htm                                                                                                    | <ul> <li>Identified by Dig/Cert Global Ro</li> <li>yono Business</li> <li>Account Opening I</li> </ul> | ot 62 C Search                                                                                                    | <ul> <li>▲ [NG] 23-06-20</li> <li>- C</li> <li>- C</li>     &lt;</ul> |
| Type here to     Type here to     type here to     thtps://corp.or     k of India     Corpreg    Ti     for the to     for the to     for to     fort     for the to     for to     fort     for the                                                                                                    | IBA<br>D search<br>Search<br>Search<br>Search<br>Search<br>You are<br>Posit<br>New<br>Search<br>Search                                                                                                    | In Fix uploader Sta<br>Previous 1<br>Previous 1<br>here: / e-Services & Enqu<br>Ve Pay Cheque Faction<br>Ve Pay Cheque Faction<br>Ve Account No.                                                                                                    | Initial Corpuser       Image: Corpuser         Initial Corpuser       Image: Corpuser                                                                                                    | Identified by DigiCet Global Ro       yono Business       Account Opening I                            | ot G2 C Search                                                                                                    | <ul> <li>▲ ENG 1645<br/>23-06-20</li> <li>- C</li> <li>&gt; </li> <li>▲ Corpadmin ⊕ Positive p</li> </ul>                                                                                                    |
| Type here to     Type here to     Type here to     thtps://corp.or     th of India     Corpreg @ Fl     Fl                                                                                                    | BA<br>Descarch<br>Descarch<br>Descar                                                                                                    | In Fix uploader (2) Sta<br>Previous 1<br>here: / e-Services & Enqu<br>ve Pay Cheque Faci<br>Registration View/Mc<br>ect Account No.                                                                                                    | Itilize.htm         Itilize.htm         Itilize.htm         Next () Options + ()         Itilize / Positive Pay Cheque Facility         Itilize / Positive Pay Cheque Facility         Itilize / Options + ()         Itilize / Options + ()         Itilize / ()         Itilize / ()      <                                                                                                    |                                                                                                    | at 62 C Search                                                                                                    | C ♥ 4 ENG 1645<br>23-06-20 - C P → G ↑ G taral O Corpadmin O Positive p                                                                                                    |
| Ass<br>Type here to<br>Type here to<br>the findia<br>Corpres P Fi<br>6470511<br>Phy Acc<br>Payme<br>Transi<br>Ball Payme<br>Ball Payme<br>Corport<br>Corport<br>Phy Acc<br>Payme<br>Transi<br>Corport<br>Corport<br>Phy Acc<br>Corport<br>Corport<br>Phy Acc<br>Corport<br>Corport<br>Phy Acc<br>Corport<br>Phy Acc<br>Corport<br>Corport<br>Phy Acc<br>Corport<br>Corport<br>Phy Acc<br>Corport<br>Corport<br>Phy Acc<br>Corport<br>Corport<br>Phy Acc<br>Corport<br>Corport   | IBA<br>D search<br>D search<br>D sea                                                                                                    | App:/chequelodgementdereg  (m  Fix uploader  Sta  Previous 1  Previous 1  here: / e-Services & Enqu Ve Pay Cheque Facil  ve Pay Cheque Facil  ect. Account No.  At No  230001786088                                                                                                    | Iter.htm         Iter.htm                                                                                                    |                                                                                                    | t 62 C Search                                                                                                    | C ♥ 4 ENG 23-06-20 - C P · G : • G : •                                                                                                    |
| Ass<br>Type here to<br>Type here to<br>the of India<br>Corpres Pri<br>Fill Payme<br>Transl<br>Bill Payme<br>Corpres Corport<br>Payme<br>Transl<br>Corport<br>Payme<br>Transl<br>Corport<br>Payme<br>Transl<br>Corport<br>Corport<br>Payme<br>Transl<br>Corport<br>Corport<br>Payme<br>Transl<br>Corport<br>Corport<br>Payme<br>Transl<br>Corport<br>Corport<br>Co | Aninesbi.com/saralin<br>sosearch<br>Fix YONO P Anakl<br>Fix YONO Anakl<br>Positi<br>New<br>Second<br>Second<br>Counts<br>Second<br>Counts<br>Second<br>Second<br>Counts<br>Second<br>Second        | Ps:/chequelodgementdereg m  Fix uploader  Fix uploader  Frevious 1 Previous 1 Previous 2 Previous 2 Previous  | Itister.htm         ister.htm         Intel Bank of India          Corpuser          Deptions          Iting          Intels / Positive Pay Cheque Facility         Intels / Positive Pay Cheque Facility         Intels / Posi                                                                                                    |                                                                                                    | at 62 C Search  Torm (  YBBI mobile and email test Umit •  Limit •  Socool                                                         | <ul> <li>C P 4. ENG 1645<br/>23-06-20</li> <li>Corpadmin Positive p</li> </ul>                                                                                                    |
| Ass<br>Type here to<br>Type here to<br>the of India<br>Corpreg P FI<br>Fly Acc<br>Payme<br>Transi<br>Ball Paym<br>E-Fixed D<br>E-Fixed D<br>Ass<br>Ass<br>Ass<br>Ass<br>Ass<br>Ass<br>Ass<br>As                                                                                                    | BA<br>Descarch<br>Second<br>EX YONO Description<br>Fix YONO Description<br>Fix YONO Position<br>Position<br>Fix You arr<br>Position<br>Fix You arr<br>Fix You                                                                                                    | Previous 1 Previous 1 | Iteration         Interaction         Interaction                                                                                                    |                                                                                                    | tt 62 C Search  Torm (  TYBBI mobile and email test                                                                                | C Productive production (Comparison)                                                                                                    |
| Ass<br>Type here to<br>Type here to<br>the findia<br>Corpres in fi<br>6470511<br>Fly Acc<br>Payme<br>Trans<br>Bill Payme<br>e-Fleed D<br>e-Fleed D<br>Ester<br>Ass<br>Corposition<br>Fly Acc<br>Fly Acc<br>Fly A   | IBA<br>Deposit                                                                                                    | Ps:/chequelodgementdereg  ps:/chequelodgementdereg  previous 1 Previous 1 Previous 2 Previous 2 Pr | Iter.htm         Iter.htm                                                                                                    |                                                                                                    | t 62 C Search  Torm (  YBB) mobile and email test  Umit  Sociol  Limit  Sociol  Addo button and select Action Limit Charge nation. | C P 4 ENG 28-06-20 P 4 ENG 28-06-20 P 4 P 4 P 4 P 4 P 4 P 4 P 4 P 4 P 4 P 4                                                                                                    |

| 36470511                                                                                                    |                                                                                                    | Previous N                                                                                                    | lext 🛛 🥜 Options 👻                           |                                                                                                    |                                                                                                    |                            |
|----------------------------------------------------------------------------------------------------|----------------------------------------------------------------------------------------------------|----------------------------------------------------------------------------------------------------|----------------------------------------------|----------------------------------------------------------------------------------------------------|----------------------------------------------------------------------------------------------------|----------------------------|
| 3                                                                                                    |                                                                                                    | SBI                                                                                                    |                                              | Welcome to SARAL Know More<br>saraicom1                                                                                                    | 0 % 2                                                                                                    |                            |
| Qui                                                                                                    | iick Links≯                                                                                                    |                                                                                                    |                                              |                                                                                                    | 28-Jun-2021 [04:45 PM IST]                                                                                                    |                            |
|                                                                                                    | 0                                                                                                    | You are here: / e-Services & Enquir                                                                                                    | ries / Positive Pay Cheque Facility          |                                                                                                    |                                                                                                    |                            |
| My                                                                                                    | y Accounts                                                                                                    | Positive Pay Cheque Facil                                                                                                    | ity                                          |                                                                                                    |                                                                                                    |                            |
| Pa                                                                                                    | ayments /<br>Transfers                                                                                                    | New Registration View/Mod                                                                                                    | dify/Deregister Accounts                     |                                                                                                    |                                                                                                    |                            |
|                                                                                                    | 6                                                                                                    | You are about to de-register/cha                                                                                                    | nge limit amount under Positive Pay Cheque I | acility for :                                                                                                    |                                                                                                    |                            |
| Bill                                                                                                    | I Payments                                                                                                    | Account No.                                                                                                    | 00000030001786088                            |                                                                                                    |                                                                                                    |                            |
| e-9                                                                                                    | Services &                                                                                                    | Enquiry Status                                                                                                    | Active                                       |                                                                                                    |                                                                                                    |                            |
| E                                                                                                    | Enquiries                                                                                                    | Action                                                                                                    | Limit Change                                 |                                                                                                    |                                                                                                    |                            |
|                                                                                                    | e-Tax                                                                                                    | Positive Pay Limit Amount                                                                                                    | .50000.000                                   |                                                                                                    |                                                                                                    |                            |
| e-Fiz                                                                                                    | Č                                                                                                    |                                                                                                    | com                                          | FIRM CANCEL                                                                                                    |                                                                                                    |                            |
| 6-10                                                                                                    |                                                                                                    |                                                                                                    | _                                            |                                                                                                    |                                                                                                    |                            |
|                                                                                                    |                                                                                                    |                                                                                                    |                                              |                                                                                                    |                                                                                                    |                            |
| O Type here                                                                                                    | ASBA<br>e to search                                                                                                    | Press Submit to confir                                                                                                    | m or Cancel to return to previous page.      | identified by DigiCett Global Root G2 & Search                                                                                                    | <mark>යි.</mark> へた型4。ENG <sub>28</sub><br>-<br>-<br>の・                                                                                                    | 16:45<br>8-06-20<br>位      |
| C Type here Type here Type | ASBA<br>e to search<br>prp.onlinesbi.cc<br>×                                                                                                    | Press Submit to confir                                                                                                    | m or Cancel to return to previous page.      | C C C C C C C C C C C C C C C C C C C                                                                                                    | 문 ^ C 및 4, ENG 28<br>-<br>P+<br>iiltest ① sarel ① Corpadmin ① Pos                                                                                                    | 16:45<br>8-06-20<br>位<br>命 |
| C Type here                                                                                                    | ASBA<br>e to search<br>rp.onlinesbi.cc<br>× •                                                                                                    | Press Submit to confir<br>Press Submit to confir<br>Anaklyn      Fix uploader      Stat<br>Previous N<br>SSBI                                                                                                    | e Bank of India  Options  No matches found   | C C C C C C C C C C C C C C C C C C C                                                                                                    | ی میں اور اور اور اور اور اور اور اور اور اور                                                                                                    | 16:45<br>8-06-20<br>ش      |
| C Type here                                                                                                    | ASBA<br>e to search<br>x 3<br>FIX YONO<br>BUSINE<br>ick Links >                                                                                                    | Press Submit to confir      Press Submit to confir      Press Submit to confir      Previous      Previous      Previous      Previous      SBI      SSBI                                                                                                    | m or Cancel to return to previous page.      | C Count Opening Form ( VBI) mobile and ema<br>Walcome to SABAL (See Wood<br>sarraicom1                                                                                                    | ع اللہ اللہ اللہ اللہ اللہ اللہ اللہ الل                                                                                                    | 16:45<br>8-06-20<br>0      |
| C Type here thttps://cor ank of India Corpreg @ 63018118                                                                                                    | ASBA<br>e to search<br>wp.onlinesbi.cc<br>X<br>T<br>FIX YONO<br>BUSINI<br>sick Links X<br>D                                                                                                    | Press Submit to confir<br>Press Submit to confir<br>Anaklyn      Fic uploader      Stat<br>Previous N<br>SSBI<br>You are here: / e-Senvices & Engula                                                                                                    | m or Cancel to return to previous page.      | C C C C C C C C C C C C C C C C C C C                                                                                                    | ی که که او که که که که که که که که که که که که که                                                                                                    | 16:45<br>8-06-20<br>企      |
| P     Type here       Image: State State                                                   | ASBA<br>e to search<br>e to search<br>x y<br>E FIX YONO<br>EUSINI<br>ack Links X<br>y Accounts<br>(C)                                                                                                    | Press Submit to confir      Press Submit to confir      Anaklyn      Fix uploader      Stat      Previous N      SB3      You are here: / e-Services & Enqui      Positive Pay Cheque Facili                                                                                                    | m or Cancel to return to previous page.      | C Count Opening Form ( C Search<br>Welcome to SARAL Since Since Sinc     | A C ₽ 4 ENG 28 a test • saral • Corpadmin • Pos B ↓ B ↓ C ₽ ↓ B ↓ C ₽ ↓ C ₽ ↓ <pc p="" ₽="" ↓<=""> <pc p="" ₽="" ↓<=""> <pc p="" ₽="" ↓<=""> <pc p="" ₽="" ↓<=""> <pc p="" ₽="" ↓<=""> <pc td="" ₽<=""><td>16:45<br/>8-06-20<br/>企</td></pc></pc></pc></pc></pc></pc> | 16:45<br>8-06-20<br>企      |
| P Type here                                                                                                    | ASBA<br>e to search<br>rp.onlinesbi.cc<br>x y<br>filt intesbi.cc<br>custom<br>ack Links ><br>y Accounts<br>y Accounts<br>y Accounts<br>y Accounts<br>y argent /<br>Transfers                                                                                                    | Press Submit to confir<br>Press Submit to confir<br>Anaklyn      Fic uploader      Stat<br>Previous N<br>SBI<br>You are here: / e-Services & Enqui<br>Positive Pay Cheque Facill<br>New Registration View/Moo                                                                                                    | m or Cancel to return to previous page.      | C C C C C C C C C C C C C C C C C C C                                                                                                    | 2 - Corpadmin Pes                                                                                                    | 16:45<br>8-06-20<br>企      |
| P Type here<br>https://cor<br>ank of India<br>Corper &<br>63018118                                                                                                    | ASBA<br>e to search<br>rg.onlinesbicco<br>X 2<br>FIX YONO<br>EUSINI<br>ack Links ><br>YACCOUNTS<br>YACCOUNTS<br>YACOUNTS<br>YACOUNTS<br>YACOUNTS<br>YACCOUNT                                                                                 | Press Submit to confir<br>Press Submit to confir<br>ann/setalimps/sendsmsppsderegisterotp<br>Anaklyn Fix uploader State<br>Previous N<br>State<br>Previous N<br>Previous N<br>Previous N<br>Previous N<br>Positive Pay Cheque Facil<br>New Registration View/Moo<br>High security transactio                                                                                                    | m or Cancel to return to previous page.      | Constraints of the second second seco | ع الله الله الله الله الله الله الله الل                                                                                                    | 16:45<br>8:06-20<br>企      |
| P Type here<br>■ https://cor<br>ank of India<br>■ Corpreg ∉<br>63018118                                                                                                    | ASA<br>e to search<br>rp.onlinesbi.cc<br>X Y<br>FIX YONO<br>CUSINI<br>ACK LINKS<br>YONO<br>CUSINI<br>ACK LINKS<br>YONO<br>YONO<br>CUSINI<br>ACK LINKS<br>YONO<br>YONO                                                                                                    | Press Submit to confir      Press Submit to confir      Anaklyn Previous N      Previous N      Previous N      Previous N      Previous N      Positive Pay Cheque Facil      New Registration View/Moc      High security transactio     Enter OTP generated from                                                                                                    | m or Cancel to return to previous page.      | C Court Opening Form ( VBBI mobile and ema<br>Welcome to SARAL Court Opening Form ( YBBI mobile and ema<br>Welcome to SARAL Court More<br>saraicom1                                                                                                    | A C I Corpadmin Pos                                                                                                    | 16:45<br>8-06-20<br>企      |
| P Type here<br>thttps://cor<br>ank of India<br>Corper (<br>63018118                                                                                                    | ASBA<br>e to search<br>rp.onlinesbi.ccc<br>X Y<br>FIX YONO<br>EUSINI<br>ack Links<br>Accounts<br>Accounts<br>Accou                                             |                                                                                                    | m or Cancel to return to previous page.      | C C C C C C C C C C C C C C C C C C C                                                                                                    | A C P C A C NG 28                                                                                                    | 16:45<br>8-06-20<br>企      |
| Type here     thtps://cor     thtps://cor      | ASBA<br>e to search<br>arp.onlinesbi.cc<br>x 2<br>p FiX YONO<br>EUSINI<br>ack Links<br>y Accounts<br>wy Accounts<br>wy Accounts<br>Payments /<br>Transfers<br>IP ayments<br>P Service &<br>Service &<br>EUSINI                                                                                                    | Press Submit to confir<br>Press Submit to confir<br>m/satalimps/sendsmsppsderegisterotp<br>Previous N<br>Previous N<br>Previ | m or Cancel to return to previous page.      | Control of the second second s | د الله الله الله الله الله الله الله الل                                                                                                    | 16:45                      |
| P Type here<br>■ https://cor<br>ank of India<br>© Corpreg €<br>63018118<br>Ny<br>Pa<br>T<br>848<br>Pa<br>Control<br>Pa<br>T                                                                                                    | ASBA<br>e to search<br>rp.onlinesbicco<br>(x) (2)<br>(x) (2)<br>(x) (x) (2)<br>(x) (2)<br>(x) (x) (2)<br>(x) (x) (2)<br>(x) (x) (x) (2)<br>(x) (x) (x) (x) (x) (x) (x) (x) (x) (x)                                                                                                    | Press Submit to confir<br>Press Submit to confir<br>Analdyn Pic uploader Stat<br>Previou N<br>SSBI<br>You are here: / e-Services 5 Enqui<br>Positive Pay Cheque Facil<br>New Registration View/Moo<br>High security transactio<br>Enter OTP generated from<br>Enter High Security Password *                                                                                                    | m or Cancel to return to previous page.      | C Court Opening Form ( P YBBI mobile and ema<br>Walcome to SARAL (********<br>saraicom1                                                                                                    | A C P 4 ENG 2                                                                                                    | 16:45<br>8-06-20<br>企      |
| ₽ Type here <ul> <li>https://cor</li> <li>Good</li> <li>Corperg €</li> <li>63018118</li> </ul> <ul> <li>Good</li> <li>May</li> <li>May</li></ul>                                                                                                    | ASBA<br>et to search<br>rp.onfinesbiccou<br>X Y<br>FIX YONO<br>COUNTS<br>COUNTS<br>ACCUMES<br>ACCUME | Press Submit to confir<br>Press Submit to confir<br>Anaklyn Pricuploader State<br>Previous N<br>SSBI<br>You are here: / e-Services & Enqui<br>Positive Pay Cheque Facil<br>New Registration View/Mod<br>High security transactio<br>Enter OTP generated from<br>Enter High Security Password *                                                                                                    | m or Cancel to return to previous page.      | C RESET                                                                                                    | 2 - Crpadmin () Pos                                                                                                    | 16:45<br>8-06-20<br>企      |

| SBI 😗 Corpreg | g 👌 FIX YONO              | Anaklyn () Fix uploader () State Bank of India () Corpuser () LM () yono Business () Account Openin                | g Form ( 🧧 YBBI mobile and email te  | st 🕦 saral 😗 Corpadmin 🕤 P | ositive pay Sar |
|---------------|---------------------------|----------------------------------------------------------------------------------------------------|--------------------------------------|----------------------------|-----------------|
| 63018118      |                           | Previous Next 📝 Options 👻                                                                                          |                                      |                            |                 |
|               |                           | © SBI                                                                                                    | Welcome to SARAL Chow More saralcom1 | 0 % 2                      |                 |
|               | Quick Links >             |                                                                                                    |                                      | 28-Jun-2021 [04:46 PM IST] |                 |
|               | (D)<br>My Accounts        | You are here: / e-Services & Enquiries / Positive Pay Cheque Facility                                              |                                      |                            |                 |
|               | Payments /<br>Transfers   | Positive Pay Cheque Facility New Registration View/Modify/Deregister Accounts                                      |                                      |                            |                 |
|               | Bill Payments             | Dear Customer, you have successfully modified your limit for Positive Pay System. Return to Modify/De-Registr Page |                                      |                            |                 |
|               | e-Services &<br>Enquiries | 4                                                                                                    |                                      |                            |                 |
|               | e-Tax                     |                                                                                                    |                                      |                            |                 |
| e             | -Fixed Deposit            |                                                                                                    |                                      |                            |                 |
|               | <b>2</b>                  |                                                                                                    |                                      |                            |                 |

### Deregister:

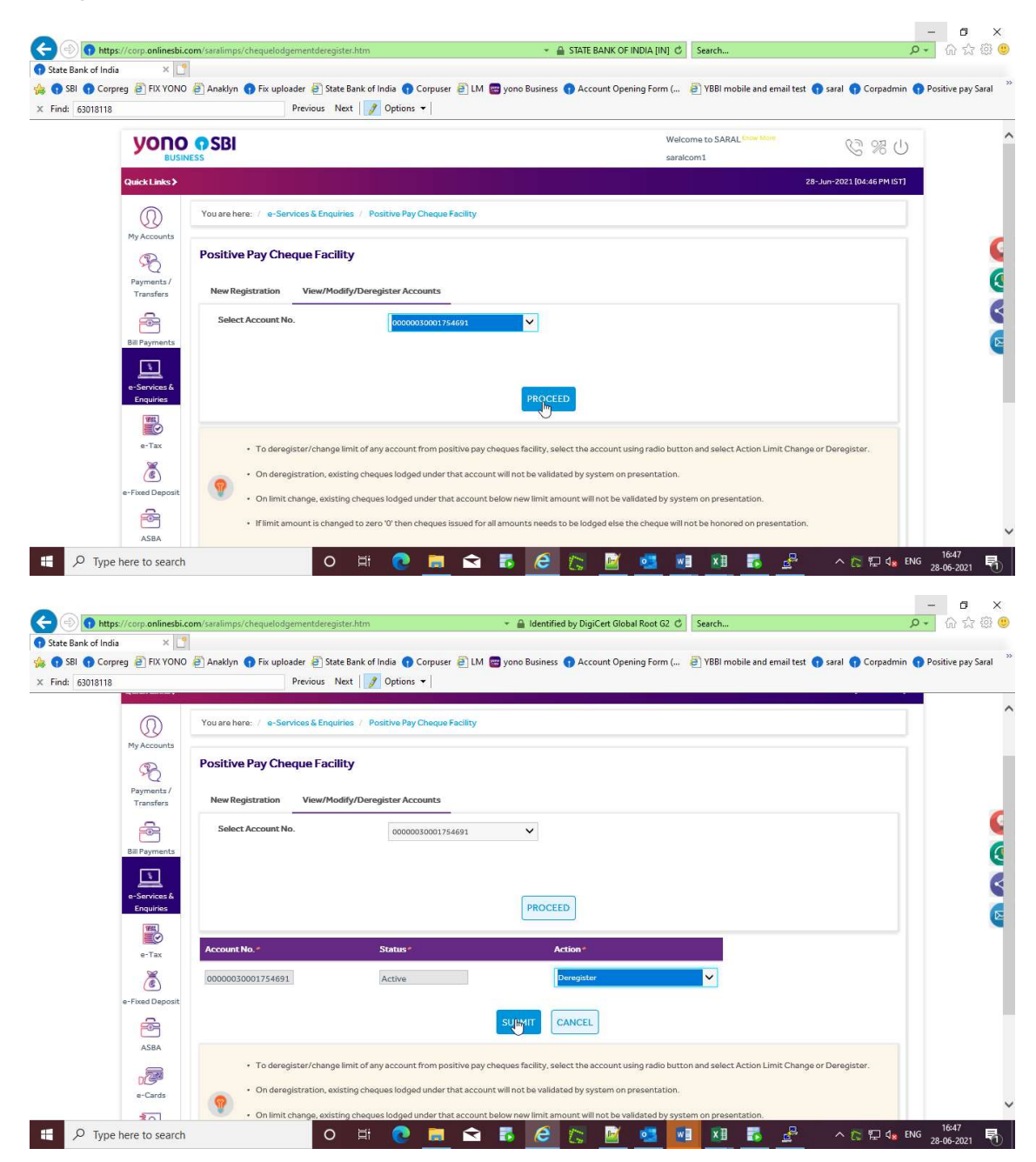

|                                                                                                    | nlingshi gam/ganlings/changelod                                                                                                    | noderneistensserenfum biter                                                                                                    |                                                                                                    |                                                                                                    | NA TIAL C Search                                                                                                    |                                                                                                    | - A - 2                                                                                                    |
|----------------------------------------------------------------------------------------------------|----------------------------------------------------------------------------------------------------|----------------------------------------------------------------------------------------------------|----------------------------------------------------------------------------------------------------|----------------------------------------------------------------------------------------------------|----------------------------------------------------------------------------------------------------|----------------------------------------------------------------------------------------------------|----------------------------------------------------------------------------------------------------|
| State Bank of India                                                                                                    | × 1                                                                                                    | jederegisterprecontirm.nom                                                                                                    |                                                                                                    | SIATE BANK OF IN                                                                                                    | Search                                                                                                    |                                                                                                    |                                                                                                    |
| 😗 SBI 🌎 Corpreg 👸 F                                                                                                    | FIX YONO 🚑 Anaklyn 🕤 Fix uplo                                                                                                    | əader 🧧 State Bank of India                                                                                                    | s 👩 Corpuser 🗃 LM 📟                                                                                                    | yono Business 🕤 Account Openin                                                                                                    | g Form ( 👌 YBBI mobile and email test                                                                                                    | : 🌎 saral 🎧 Corpadmin 🌘                                                                                                    | Positive pay Sar                                                                                                    |
| Find: 63018118                                                                                                    | anna ar an an 🗸 👔                                                                                                    | Previous Next 📝 Op                                                                                                    | ntions 🕶                                                                                                    |                                                                                                    |                                                                                                    |                                                                                                    |                                                                                                    |
| G                                                                                                    |                                                                                                    |                                                                                                    |                                                                                                    |                                                                                                    |                                                                                                    |                                                                                                    |                                                                                                    |
| Q                                                                                                    | you are nere: / e-se                                                                                                    | rvices & Enquiries 7 Positiv                                                                                                    | e Pay Cheque Facility                                                                                                    |                                                                                                    |                                                                                                    |                                                                                                    |                                                                                                    |
| My Acc                                                                                                    | Positive Pay Ch                                                                                                    | eque Facility                                                                                                    |                                                                                                    |                                                                                                    |                                                                                                    |                                                                                                    |                                                                                                    |
| Payme                                                                                                    | Q ents/                                                                                                    |                                                                                                    |                                                                                                    |                                                                                                    |                                                                                                    |                                                                                                    |                                                                                                    |
| Trans                                                                                                    | sfers New Registration                                                                                                    | View/Modify/Deregiste                                                                                                    | er Accounts                                                                                                    |                                                                                                    |                                                                                                    |                                                                                                    |                                                                                                    |
|                                                                                                    | You are about to de                                                                                                    | -register/change limit amou                                                                                                    | unt under Positive Pay Chec                                                                                                    | que Facility for :                                                                                                    |                                                                                                    |                                                                                                    |                                                                                                    |
| Bill Pay                                                                                                    | Account No.                                                                                                    | 0000                                                                                                    | 00030001754691                                                                                                    |                                                                                                    |                                                                                                    |                                                                                                    |                                                                                                    |
|                                                                                                    | Enquiry Status                                                                                                    | Activ                                                                                                    | ve                                                                                                    |                                                                                                    |                                                                                                    |                                                                                                    |                                                                                                    |
| e-Serv<br>Enqu                                                                                                    | rices & uiries                                                                                                    | Davi                                                                                                    |                                                                                                    |                                                                                                    |                                                                                                    |                                                                                                    |                                                                                                    |
| 100                                                                                                    | ALLION                                                                                                    | Dere                                                                                                    | iğister                                                                                                    |                                                                                                    |                                                                                                    |                                                                                                    |                                                                                                    |
| e-T                                                                                                    | Fax .                                                                                                    |                                                                                                    |                                                                                                    |                                                                                                    |                                                                                                    |                                                                                                    |                                                                                                    |
| 20                                                                                                    | 5                                                                                                    |                                                                                                    |                                                                                                    | CANCEL                                                                                                    |                                                                                                    |                                                                                                    |                                                                                                    |
| e-Fixed I                                                                                                    | Deposit O Press Si                                                                                                    | ubmit to confirm or Cancel to                                                                                                    | return to previous page.                                                                                                    |                                                                                                    |                                                                                                    |                                                                                                    |                                                                                                    |
| 6                                                                                                    | ġ 🔍                                                                                                    |                                                                                                    |                                                                                                    |                                                                                                    |                                                                                                    |                                                                                                    |                                                                                                    |
| ASI                                                                                                    | ва                                                                                                    |                                                                                                    |                                                                                                    |                                                                                                    |                                                                                                    |                                                                                                    |                                                                                                    |
| DE                                                                                                    |                                                                                                    |                                                                                                    |                                                                                                    |                                                                                                    |                                                                                                    |                                                                                                    |                                                                                                    |
| e-Cr                                                                                                    |                                                                                                    |                                                                                                    |                                                                                                    |                                                                                                    |                                                                                                    |                                                                                                    |                                                                                                    |
|                                                                                                    | ards                                                                                                    |                                                                                                    |                                                                                                    |                                                                                                    |                                                                                                    |                                                                                                    |                                                                                                    |
| P Type here to                                                                                                    | nlinesbi.com/saralimps/sendsmspp                                                                                                    | O ≓t                                                                                                    | 0 🔳 🖬 🕯                                                                                                    | 🐻 🧟 🕼 📓                                                                                                    | oot 62 C Search                                                                                                    | ^ 등 뛷 d <mark>s</mark> EN                                                                                                    | 6 16:47<br>G 28-06-2021<br>- □<br>- □                                                                                                    |
| Type here to     Type here to     Type here to     Type here to     Type here to     Sel to the bank of India     Sel Corpreg P F                                                                                                    | nlinesbi.com/saralimps/sendsmspp<br>×<br>IXYONO Anaklyn () Fix uplo                                                                                                    | O 🛱 🚺                                                                                                    | Corpuser 🖻 LM 🖶                                                                                                    | <ul> <li>A Identified by DigiCert Global</li> <li>yono Busines: Account Openin</li> </ul>                                                                                                    | ioot G2 & Search                                                                                                    | ^ [2] 두 4g EN<br>오<br>오<br>오 Saral ᠿ Corpadmin (                                                                                                    | G 16:47<br>28-06-2021<br>- 日<br>の ☆ 約                                                                                                    |
| Type here to     Type here to     Attps://corp.o     te Bank of India     SBI ① Corpreg ② F     Add 80497175                                                                                                    | nlinesbi.com/seralimps/serdsmspp<br>× Anaklyn () Fix uplo                                                                                                    | o Hi<br>sderegisterotp.htm<br>ader D State Bank of India<br>Previous Next D Op                                                                                                    | Corpuser 🕑 LM 😅<br>tions 🗸 No matches foun                                                                                                    | Identified by DigiCert Global I       yono Business       Account Openin                                                                                                    | oot G2 C Search<br>9 Form ( 🕑 YBBI mobile and email test                                                                                                    | へ 応 記 de EN<br>よ<br>Saral G Corpadmin (                                                                                                    | G 28-06-2021<br>- 월<br>오 - 슈 쇼 협                                                                                                    |
| Type here to<br>Type here to<br>https://corp.o<br>te Bank of India<br>SBI © Corpreg P f<br>dd: 80497175                                                                                                    | nlinesbi.com/seralimps/sendsmapp<br>× •<br>TX YONO @ Anaklyn • Fix uplo<br>Fix YONO • SBI                                                                                                    | o ≒i<br>sderegisterotp.htm<br>vader ⊕ State Bank of India<br>Previous Next Ø Op                                                                                                    | Corpuser 🗿 LM 📻                                                                                                    | Identified by DigiCert Global I       yono Business       Account Openin                                                                                                    | W     X     Search  Form (  YBBI mobile and email test Welcome to SARAL (New Mare                                                                                                    | へ C                                                                                                    | G 16:47<br>28:06-2021<br>- 데 값 집<br>기 · 대 값 집                                                                                                    |
| Type here to     Type here to     Type here to     thtps://corp.or     Bank of India     S8I © Corpreg P F     d: 80497175                                                                                                    | Infinesbi.com/saralimps/sendsmspp<br>X Image: Anaklyn Image: Anaklyn                                                                                                    | O ⊟i<br>sderegisterotp.itm<br>vader @ State Bank of India<br>Previous Next Ø Op                                                                                                    | Corpuser D LM                                                                                                    | Identified by DigiCert Global I<br>yono Business 🕜 Account Openin<br>d                                                                                                    | Will         Xill         South Search           Form (         YBBI mobile and email test           Welcome to SARAL free More saraicom1                                                                                                    | A D A CA<br>Saral Corpadmin (<br>Saral & Corpadmin (                                                                                                    | G 16:47<br>28:06-2021<br>- 口<br>つ - ① ☆ 名<br>D Positive pay Sar                                                                                                    |
| Type here to     Type here to     Type here to     thtps://corp.o     Bank of India     SBI ③ Corpreg ④ F     d: 80497175      Couck L                                                                                                    | Infinesbiccom'saralimps/sendsmspp<br>X I Anaklyn () Fix upla<br>FIX YONO () SBI<br>BUSINESS<br>Lakes >                                                                                                    | O ∐i<br>sderegisterotp.itm<br>wder @ State Bank of India<br>Previous Next ₽ Op                                                                                                    | Corpuser 🗃 LM 🕞                                                                                                    | Identified by DigiCet Global I<br>yono Business 🎧 Account Openin<br>d                                                                                                    | Velcome to SARAL the More<br>saralcom 1                                                                                                    | へ に 見 4。 EN<br>よ Saral ① Corpadmin ④<br>の Saral ② Corpadmin ④<br>の 28-Jun-2021 [04:47 PM IST]                                                                                                    | G 16:47<br>28-06-2021<br>一 口<br>つ ~ 价 ☆ 彩                                                                                                    |
| Type here to     Type here to     T | Intinesbiccom/saratimps/sendsmspp<br>x<br>ix<br>ix<br>ix<br>ix<br>ix<br>ix<br>ix                                                                                                    | O ⊟i<br>sideregisterotp.htm<br>Hader ∰ State Bank of India<br>Previous Next ₽ Po<br>Previous Next ₽ Positiv                                                                                                    | Corpuser D LM C<br>Corpuser LM C<br>No matches foun                                                                                                    | <ul> <li>A Identified by DigiCert Global I</li> <li>Identified by DigiCert Global I</li> <li>yono Business</li> <li>Account Openin</li> <li>d</li> </ul>                                                                                                    | Will XII     E     E       Noot G2 C     Search     Search       g Form (     E     YBBI mobile and email test       Welcome to SARAL "New More sanalcom 1     Searalcom 1                                                                                                    | <ul> <li>▲ 문 ↓ ▲ EN</li> <li>Saral ● Corpadmin (</li> <li>Saral ● Corpadmin (</li> <li>Saral ● Corpadmin (</li> <li>Saral ● Corpadmin (</li> </ul>                                                                                                    | G 16:47<br>28-06-2021<br>- 더 다 다 다 다 1<br>Positive pay Sar                                                                                                    |
| Type here to     Type here to     T | Intinesbiccom/saratimps/sendsmspp<br>X Image: Analdyn Image: Analdyn                                                                                                    | O ☐i<br>sderegisterotp.htm<br>Hader ∰ State Bank of India<br>Previous Next ₽ 0 p                                                                                                    | Corpuser 📄 LM 😁                                                                                                    | d dentified by DigiCert Global I<br>yono Business ① Account Openin<br>d                                                                                                    | Will XII     E     E       Koot G2 C     Search     Search       g Form (     E     YBBI mobile and email test       Welcome to SARAL (See More saralcom 1)     Searalcom 1                                                                                                    | <ul> <li>▲ ○ □ ↓ ● ↓</li> <li>▲ ○ Corpadmin ↓</li> <li>▲ ○ Sarel ● Corpadmin ↓</li> <li>▲ ○ ∞ ∞ ↓</li> <li>∞ ∞ ∞ ↓</li> <li>∞ ∞ ∞ ∞ ↓</li> <li>∞ ∞ ∞ ∞ ↓</li> <li>∞ ∞ ∞ ∞ ↓</li> <li>∞ ∞ ∞ ∞ ↓</li> <li>∞ ∞ ∞ ∞ ↓</li> <li>∞ ∞ ∞ ∞ ∞ ↓</li> <li>∞ ∞ ∞ ∞ ∞ ↓</li> <li>∞ ∞ ∞ ∞ ∞ ∞ ↓</li> <li>∞ ∞ ∞ ∞ ∞ ∞ ∞ ↓</li> <li>∞ ∞ ∞ ∞ ∞ ∞ ∞ ∞ ∞ ∞ ∞ ∞ ↓</li> <li>∞ ∞ ∞ ∞ ∞ ∞ ∞ ∞ ∞ ∞ ∞ ∞ ∞ ∞ ∞ ∞ ∞ ∞ ∞</li></ul>                                                                                                    | G 16:47<br>- 日<br>G 2 - G ☆ Q<br>Positive pay Sa                                                                                                    |
| Type here to     Type here to     T | Intinesbiccom/saratimps/sendsmspp<br>X Image: Anaktyn Trix upk<br>TX YONO P Anaktyn Trix upk<br>DDDC P SBI<br>BUSINESS<br>Jourts<br>You are here:: / e-Se<br>Positive Pay Ch                                                                                                    | O III<br>sderegisterotp.htm<br>Hader € State Bank of India<br>Previous Next ♥ Op<br>Nices & Enquiries / Positiv<br>aque Facility                                                                                               | Corpuser @ LM @ tions  No matches foun  Pay Cheque Facility                                                                                                    | d dentified by DigiCett Global I<br>yono Business ① Account Openin<br>d                                                                                                    | Will XII     E     E       Koot G2 C     Search     Search       Form (     YBBI mobile and email test       Welcome to SARAL (new More saralcom)                                                                                                    | <ul> <li>▲ 🕞 🖬 🔩 EN</li> <li>✓ arral ● Corpadmin (</li> <li>✓ Saral ● Corpadmin (</li> <li>✓ % ✓ </li> <li>✓ % ✓ </li> <li>✓ 28-Jun-2021 (04-47 PM IST)</li> </ul>                                                                                                    | 6 1647<br>- □ □<br>○ - □ □<br>● Positive pay Sa                                                                                                    |
| Type here to     Type here to     Type here to     type/corp.o e Bank of India SBI © Corpreg © F d     Bu497175                                                                                                    | Ininesbiccom/saralimps/sendsmapp<br>X Image: A state of the second second                                                                                                    | O ☐i<br>sderegisterotp.htm<br>sader @ State Bank of India<br>Previous Next Ø Op<br>rvices & Enquiries / Positiv<br>aque Facility<br>View/Modify/Deregiste                                                                      | Corpuser @ LM @ Corpuser @ LM @ Itions  No matches foun  No Pay Cheque Facility  re Pay Cheque Facility                                                                                                    | <ul> <li>Identified by DigiCett Global I</li> <li>Identified by DigiCett Global I</li> <li>yono Business</li> <li>Account Openin</li> </ul>                                                                                                    | KI      KA                                                                                                    | <ul> <li>▲ 🕞 🕞 🔩 EN</li> <li>♀ saral ● Corpadmin (</li> <li>♥ Saral ● Corpadmin (</li> <li>♥ 98 ●</li> <li>28-Jun-2021 (06-47 PM IST)</li> </ul>                                                                                                    | G 1647<br>- □ □<br>- □ □<br>Positive pay Sa                                                                                                    |
| Type here to     Type here to     thtps://corp.o     Bank of India     SBI @ Corpreg @ F     de 80497175      Cusckt      Dy Acc     Fayme     Fayme    | Ininesbiccom/saralimps/sendsmapp<br>X ()<br>X ()<br>X | O ☐i<br>sderegisterotp.htm<br>sader @ State Bank of India<br>Previous Next Ø Op<br>rvices & Enquiries / Positiv<br>aque Facility<br>View/Modify/Deregiste                                                                      | Corpuser  Image: Market Source Source Sourc | <ul> <li>Identified by DigiCett Global I</li> <li>Identified by DigiCett Global I</li> <li>yono Business</li> <li>Account Openin</li> </ul>                                                                                                    | KI      Exception     Search  Form (      YBBI mobile and email test  Welcome to SARAL Come More saralcom1                                                                                                    | <ul> <li>▲ 💭 🔩 EN</li> <li>✓ Saral ● Corpadmin ●</li> <li>○ Saral ● Corpadmin ●</li> <li>○ 98 U</li> <li>28-Jun-Z021 [06-47 PM IST]</li> </ul>                                                                                                    | G 1647<br>-                                                                                                    |
| Type here to     Type here to     Type here to     thtps://corp.o e Bank of India SBI © Corpreg © F d: 80497175                                                                                                    | Infinesbiccom/saralimps/sendsmapp<br>X ONO Anaktyn Trix upk<br>TX YONO S SBI<br>DUSINESS<br>Dusiness<br>Door S SBI<br>Dusiness<br>Positive Pay Chi-<br>New Registration<br>High security I<br>ments                                                                                                    | O Hi<br>sderegisterotp.htm<br>ader ) State Bank of India<br>Previous Next ) Op<br>rvices & Enquiries / Positiv<br>aque Facility<br>View/Modify/Deregister<br>ransaction passwor                                                | e Corpuser ≥ LM ≥<br>tions → No matches foun<br>to Pay Cheque Facility<br>tr Accounts                                                                                                    | Control Control Contro Control Control Control Control Control Control Control Control Co | KI      KI     KI | <ul> <li>▲ 💭 🔩 EN</li> <li>Saral ● Corpadmin (</li> <li>● Saral ● Corpadmin (</li> <li>● Saral ● Corpadmin (</li> <li>● Saral ● Corpadmin (</li> </ul>                                                                                                    | G 1647<br>-<br>이 다 다 다 다 다 다 다 다 다 다 다 다 다 다 다 다 다 다                                                                                                    |
| Type here to     Type here to     Type here to     thtps://corp.o     a Bank of India     SRI @ Corpreg @ F     thtps://corp.o     a Bank of India     SRI @ Corpreg @ F     thtps://corp.o     thtps://corp.o     thtps: | ards<br>search<br>animesbi.com/saralimps/sendampp<br>X YONO @ Anaklyn @ Fix upla<br>TX YONO @ SBI<br>BUSINESS<br>DODO @ SBI<br>BUSINESS<br>Vou are here: / e-Se<br>Positive Pay Chi-<br>New Registration<br>High security I<br>Enter OTP gene                                                                                                    | O Hi<br>sideregisterotp.htm<br>sider  State Bank of India<br>Previous Next  Op<br>rvices & Enguirres / Positiv<br>eque Facility<br>View/Modify/Deregiste<br>ransaction passwor<br>rated from State Bank                        | C Corpuser € LM €<br>tions ↓ No matches foun<br>re Pay Cheque Facility<br>rs Accounts<br>rd<br>Secure                                                                                                    | <ul> <li>Identified by DigiCert Global I</li> <li>Identified by DigiCert Global I</li> <li>yono Business</li> <li>Account Openin d</li> </ul>                                                                                                    | Loot 62 C Search<br>Form ( PYBBI mobile and email test<br>Welcome to SARAL free More<br>saralcom1                                                                                                    | <ul> <li>▲ 🕞 🖓 € EN</li> <li>Saral ● Corpadmin (</li> <li>● Saral ● Corpadmin (</li> <li>● 98 ●</li> <li>28-Jun-2021 (04-47 PM IST)</li> </ul>                                                                                                    | G 28-06-2021<br>→ 0 ☆ 0 ↔ 1 ↔ 1 ↔ 1 ↔ 1 ↔ 1 ↔ 1 ↔ 1 ↔ 1 ↔ 1 ↔                                                                                                    |
| Type here to     Type here to     Type here to     to     to | aninesbi.com/saralimps/sendampg<br>× • • • • • • • • • • • • • • • • • • •                                                                                                    | O Hi<br>sideregisterotp.htm<br>sider  State Bank of India<br>Previous Next  Op<br>Op<br>rvices & Enquiries / Positiv<br>eque Facility<br>View/Modify/Deregister<br>ransaction passworr<br>rated from State Bank<br>Password -  | Corpuser D LM C Corpuser D LM C tions V No matches foun re Pay Cheque Facility re Accounts rd Secure accounts                                                                                                    | dentified by DigiCert Global I<br>yono Business ① Account Openin<br>d                                                                                                    | Coot G2 C Search<br>Form ( PYBBI mobile and email test<br>Welcome to SARAL Come More<br>sarralcom1                                                                                                    | <ul> <li>▲ 🕞 🖓 4, EN</li> <li>Saral ● Corpadmin (</li> <li>● Saral ● Corpadmin (</li> <li>● 98 ●</li> <li>28-Jun-2021 (06-67 PM IST)</li> </ul>                                                                                                    | G 28-06-2021<br>→ J 2 - Gr Gr 28-06-2021<br>→ J 2 - Gr Gr 28-2021<br>→ Positive pay Sat                                                                                                    |
| Type here to     Type here to     Type here to     to     to | search  aninesbi.com/saralimps/sendampg  x  aninesbi.com/saralimps/sendampg  x  aninesbi.com/saralimps                                                                                                    | C Hi  Stderegisterotp.htm  Ader  State Bank of India  Previous Next  O  O  O  Previous Next  O  O  C  C  C  C  C  C  C  C  C  C  C                                                                                             | Corpuser @ LM @<br>tions ~ No matches foun<br>vo Pay Cheque Facility<br>er Accounts<br>rd<br>Secure                                                                                                    | <ul> <li>Identified by DigiCert Global</li> <li>Identified by DigiCert Global</li> <li>yono Business</li> <li>Account Openin</li> </ul>                                                                                                    | Coot G2 C Search<br>(coot G2 C Search<br>(coot G2 C Search<br>(coord G2 C Search<br>(coord G2 C Search<br>(co                                                                                    | <ul> <li>▲ 💭 🔩 EN</li> <li>Saral ● Corpadmin ●</li> <li>● Saral ● Corpadmin ●</li> <li>● 🛞 ※ U</li> <li>28-Jun-2021 [04:47 PM [ST]</li> </ul>                                                                                                    | G <u>1647</u><br>→ <b>D</b><br>→ <b>D</b> |
| Type here to     Type here to     Type here to     the set of India     Still Ocorpreg I f     d: 80497175                                                                                                    | ards<br>s search<br>search<br>x Vol P Anaklyn  Fix uple<br>x Vol P Anaklyn  Fix uple<br>x Vol P Anaklyn  Fix uple<br>vol P SBI<br>vol are here: / e-Se<br>vol are here: / e-Se<br>Vou are here: / e-Se<br>Vou are here: / e-Se<br>vol P Stitlve Pay Chi<br>New Registration<br>High security I<br>Enter OTP gene<br>Enter High Security                                                                                                    | O Hi<br>sideregisterotp.htm<br>hader  State Bank of India<br>Previous Next  Op<br>Op<br>rvices & Enquiries / Positiv<br>eque Facility<br>View/Modify/Deregiste<br>rransaction passwor<br>rated from State Bank<br>Password     | Corpuser @ LM @<br>tions ~ No matches foun<br>vo Pay Cheque Facility<br>er Accounts<br>rd<br>Secure                                                                                                    |                                                                                                    | Coot G2 C Search<br>(coot G2 C Search<br>(coot G2 C Search<br>(coord G2 C Search<br>(coord G2 C Search<br>(co                                                                                    | <ul> <li>▲ 💭 🔩 EN</li> <li>Saral ● Corpadmin ●</li> <li>● Saral ● Corpadmin ●</li> <li>● 🛞 ※ U</li> <li>28-Jun-2021 [04:47 PM [ST]</li> </ul>                                                                                                    | G 1647<br>-                                                                                                    |
| Type here to     Type here to     Type here to     the type//corp.o     a Bank of India     Still @ Corpreg @ F      d: 80497175      d: 80497175      d:  | ards<br>search<br>aninesbi.com/saralimps/sendampp<br>× 00 Fix upla<br>aninesbi.com/saralimps/sendampp<br>× 00 Fix upla<br>Search<br>Vou are here: / e-Se<br>Usiness<br>Vou are here: / e-Se<br>Vou are here: / e-Se<br>Vou are here: / e-Se<br>Conta<br>Fix upla<br>Positive Pay Chi<br>New Registration<br>High security I<br>Enter OTP gene<br>Enter High Security                                                                                                    | O Hi<br>sideregisterotp.htm<br>hader  State Bank of India<br>Previous Next  Op<br>Op<br>rvices & Enquiries / Positiv<br>eque Facility<br>View/Modify/Deregister<br>transaction passworr<br>rated from State Bank<br>Password • | Corpuser  LM Corpuser Itions V No matches foun V Pay Cheque Facility er Accounts rd Secure                                                                                                    |                                                                                                    | Loot G2 C Search<br>Form ( ) YBBI mobile and email test<br>Welcome to SARAL Come Mare<br>sarraicom1                                                                                                    | <ul> <li>▲ 💭 🔩 EN</li> <li>Saral ● Corpadmin ●</li> <li>● Saral ● Corpadmin ●</li> <li>● 🛞 ●</li> <li>28-Jun-2021 [04:47 PM [ST]</li> </ul>                                                                                                    | G <u>1647</u><br>→ <b>G</b> 23-06-2021<br>→ <b>G</b> 3 0 - Gr 3 0 0<br>Positive pay Sat                                                                                                    |
| Type here to      Type here to      thtps://corp.o      to Bank of India      Still ① Corpreg ② F      di 80497175      V      Catckt      V      Payma      Trans      Ell Pay      Ell Pay      E | animesbi.com/saralimps/sendampp<br>×<br>x VONO  Anaklyn  Fix upla<br>Anaklyn  Fix upla<br>Vou are here: / e-Se<br>Vou are here: / e-Se<br>Vou are here: / e-Se<br>Vou are here: / e-Se<br>New Registration<br>High security I<br>Enter OTP gene<br>Enter High Security<br>Security<br>Fix upla                                                                                                    | O Hi<br>sideregisterotp.htm<br>hader  State Bank of India<br>Previous Next  Op<br>Op<br>rvices & Enquiries / Positiv<br>eque Facility<br>View/Modify/Deregister<br>transaction passwoor<br>rated from State Bank<br>Password • | Corpuser @ LM @<br>tions ~ No matches foun<br>re Pay Cheque Facility<br>er Accounts<br>rd<br>Secure                                                                                                    | Identified by DigiCert Global I      yono Business      Account Openin d                                                                                                    | Coot G2 C Search<br>(coot G2 C Search<br>(coot G2 C Search<br>(coord G2 C Search<br>(coord G2 C Search<br>(co                                                                                    | <ul> <li>∧ </li> <li>☆ </li> <li>☆ </li> <li></li></ul> | G 28-06-2021                                                                                                    |
| A Type here to     A Type here to     A Type h | ards<br>search<br>aninesbiccom/senalimps/sendampp<br>×<br>×<br>×<br>×<br>×<br>×<br>×<br>×<br>×<br>×                                                                                                    | O Hi<br>sideregisterotp.htm<br>ader  State Bank of India<br>Previous Next  Op<br>rvices & Enquiries / Positiv<br>eque Facility<br>View/Modify/Deregiste<br>transaction passworr<br>rated from State Bank<br>Password •         | Corpuser (a) LM (a)<br>tions (c) No matches foun<br>to Pay Cheque Facility<br>er Accounts<br>rd<br>Secure                                                                                                    |                                                                                                    | Coot G2 C Search<br>Joot G2 C Search<br>JForm ( ) YBBI mobile and email test<br>Walcome to SARAL Coor More<br>sarraicom1                                                                                                    | <ul> <li>∧ </li> <li>☆ </li> <li>☆ </li> <li></li></ul> | G 28-06-2021                                                                                                    |
| P Type here to     A Type here to     A Type here to     A Type here to     A Type here to     A Type here to     A Type here to     A Type here to     A Type here to     A Type here to     A Type here to     A Type here to     A Type here to     A Type here to                                                                                                    | Ards<br>animesbi.com/saralimps/sendampp<br>×<br>×<br>×<br>×<br>×<br>×<br>×<br>×<br>×<br>×                                                                                                    | O Hi                                                                                                    | Corpuser (a) LM (a)<br>tions (a) No matches four<br>tions (b) No matches four<br>to Pay Cheque Facility<br>or Accounts<br>rd<br>Secure                                                                                                    | A Identified by DigiCet Global I      yono Business     Account Openin d                                                                                                    | Loot G2 C Search<br>Form ( ) YBBI mobile and email test<br>Welcome to SARAL (See More<br>saralcom1                                                                                                    | <ul> <li>▲ ○ ○ ○ ○ ○ ○ ○ ○ ○ ○ ○ ○ ○ ○ ○ ○ ○ ○ ○</li></ul>                                                                                                    | G 28-06-2021                                                                                                    |

| SBI 🕤 Corpre | eg 🗃 FIX YONO             | 🗿 Anaklyn 🕤 Fix   | uploader 🗃 State I  | Bank of India 🕤                      | Corpuser 🗃 I      | .M 📟 yono Busi     | ness 🕤 Account ( | Opening Form ( | PBBI mobile and e                           | mail test 🕤 saral 🎧 C | orpadmin 🕤 F | ositive pay Sara |
|--------------|---------------------------|-------------------|---------------------|--------------------------------------|-------------------|--------------------|------------------|----------------|---------------------------------------------|-----------------------|--------------|------------------|
| nd: 80497175 |                           |                   | Previous New        | it 🛛 🥜 Options                       | · •               |                    |                  |                |                                             |                       |              |                  |
|              | YONO                      |                   |                     |                                      |                   |                    |                  | Wel            | come to SARAL <sup>Enow More</sup><br>Icom1 | S                     | % ()         |                  |
|              | Quick Links >             |                   |                     |                                      |                   |                    |                  |                |                                             | 28-Jun-2021 [04:4     | 17 PM IST]   |                  |
|              | (D)<br>My Accounts        | You are here: / e | Services & Enquirie | es / Positive Pay                    | y Cheque Facilit; | /                  |                  |                |                                             |                       |              |                  |
|              | Payments /<br>Transfers   | Positive Pay (    | heque Facilit       | <b>y</b><br>iy/Deregister Ac         | counts            |                    |                  |                |                                             |                       |              |                  |
|              | Bill Payments             | :                 | Dear Customer,      | you have success<br>/De-Registr Page | ifully de-registe | red from the Posit | ve Pay System.   |                |                                             |                       |              |                  |
|              | e-Services &<br>Enquiries |                   |                     |                                      |                   |                    | N                |                |                                             |                       |              |                  |
|              | e-Tax                     |                   |                     |                                      |                   |                    | 63               |                |                                             |                       |              |                  |
|              | e-Fixed Deposit           |                   |                     |                                      |                   |                    |                  |                |                                             |                       |              |                  |
|              |                           |                   |                     |                                      |                   |                    |                  |                |                                             |                       |              |                  |